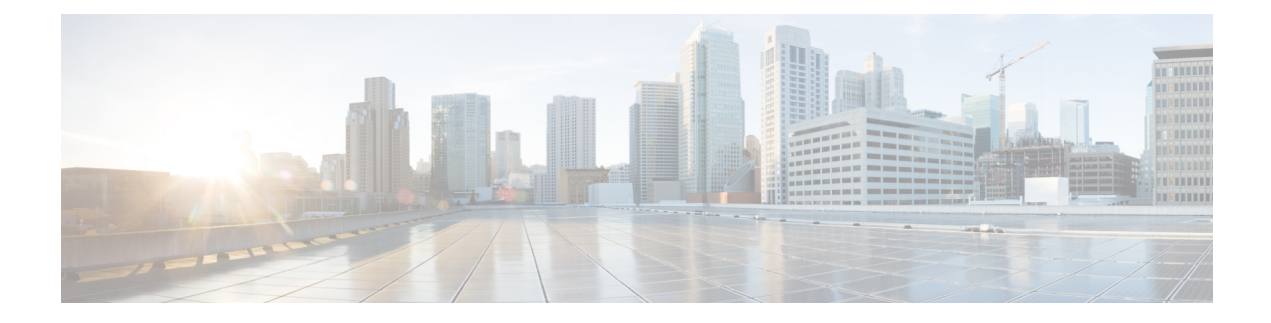

# **Cisco Unified Communications Voice Profile**

#### **Table 1: Feature History**

| Feature Name                                                    | Release Information                                                                                  | Description                                                                         |
|-----------------------------------------------------------------|----------------------------------------------------------------------------------------------------|-------------------------------------------------------------------------------------|
| Support for Cisco Unified<br>Communications DSP Farm<br>Feature | Cisco IOS XE Catalyst<br>SD-WAN Release 17.13.1a<br>Cisco Catalyst SD-WAN<br>Manager Release 20.13.1 | This feature introduces the UC voice profile with support for the DSP farm feature. |
| Support for Additional Unified<br>Communications Features       | Cisco IOS XE Catalyst<br>SD-WAN Release 17.14.1a                                                     | This feature adds support for the following features in the UC voice profile:       |
|                                                                 | Cisco Catalyst SD-WAN<br>Manager Release 20.14.1                                                     | Analog Interface                                                                    |
|                                                                 |                                                                                                    | Call Routing                                                                        |
|                                                                 |                                                                                                    | Digital Interface                                                                   |
|                                                                 |                                                                                                    | • Media Profile                                                                     |
|                                                                 |                                                                                                    | • SRST                                                                              |
|                                                                 |                                                                                                    | • Server Group                                                                      |
|                                                                 |                                                                                                    | Supervisory Disconnect                                                              |
|                                                                 |                                                                                                    | Translation Profile                                                                 |
|                                                                 |                                                                                                    | Translation Rule                                                                    |
|                                                                 |                                                                                                    | Trunk Group                                                                         |
|                                                                 |                                                                                                    | Voice Global                                                                        |
|                                                                 |                                                                                                    | • Voice Tenant                                                                      |

- Analog Interface, on page 2
- Call Routing, on page 15
- DSP Farm, on page 23
- Digital Interface, on page 32
- Media Profile, on page 47

- SRST, on page 48
- Server Group, on page 51
- Supervisory Disconnect, on page 53
- Translation Profile, on page 56
- Translation Rule, on page 57
- Trunk Group, on page 58
- Voice Global, on page 60
- Voice Tenant, on page 62

### **Analog Interface**

Minimum supported releases: Cisco IOS XE Catalyst SD-WAN Release 17.14.1a, Cisco Catalyst SD-WAN Manager Release 20.14.1.

The Analog Interface feature provides options for configuring parameters for a voice card analog interface.

If you are using an NIM-2FX/4FXOP, SM-X-24FXS/4FXO, SM-X-16FXS/2FXO, or SM-X-8FXS/12FXO combo card, configure two instances of this feature, one for FXS and one for FXO. Ensure that you use the same module location for each instance. When you deploy this feature, the configuration preview displays the correct port mapping for the FXS and FXO ports.

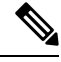

Note

If you want to remove or replace the analog interface configuration on a device:

- 1. Delete all configuration instances for this feature (Basic, Station ID, Line Params, Tuning Params, DID Timer, Caller ID, Connection Plar, and Associations).
- 2. Add one Basic configuration instance with default settings.
- **3.** Deploy this updated interface feature configuration to the device, which resets the analog interface configuration on the device.
- 4. Delete this feature or configure a new one.

The following tables describe the options for configuring the Analog Interface feature.

| Field                        | Description                                                                                                    | Cisco IOS CLI<br>Equivalent |
|------------------------------|----------------------------------------------------------------------------------------------------|-----------------------------|
| Name                         | Enter a unique name for the analog interface configuration.<br>The name can contain any characters.                                              |                             |
| Description                  | Enter a description of the analog interface configuration.                                                                                       | description string          |
| Voice Interface<br>Templates | Choose a group of voice interface FXO or FXS analog ports to be provisioned.                                                                     |                             |
| Use DSP                      | Check this check box if you want to allow local calls between<br>analog ports on the same device to use the built-in DSPs.<br>Default: Unchecked | no local-bypass             |

| Field           | Description                                                                                                    | Cisco IOS CLI<br>Equivalent |
|-----------------|----------------------------------------------------------------------------------------------------|-----------------------------|
| Module Location | Choose the slot and sub-slot location for the group of analog ports to be provisioned.                                                            | voice-card slot/subslot     |
|                 | For a list of supported modules, see Supported Devices for<br>Cisco Unified Voice Services using the Workflow Library<br>or Configuration Groups. |                             |

### Basic

| Field              | Description                                                                                                    | Cisco IOS CLI<br>Equivalent           |
|--------------------|----------------------------------------------------------------------------------------------------|---------------------------------------|
| Add Basic          | Click to configure the basic options for the group of analog ports.                                                                                                    | —                                     |
|                    | You can add multiple instances of these options so that you can configure different basic options for different ports.                                                                                                    |                                       |
| Port Range         | Enter the port or ports within the voice interface template to which these options apply.                                                                                                    |                                       |
|                    | Enter a number, a comma separated string of numbers, or a range of numbers separated with a hyphen. For example, enter <b>1</b> to specify port1; <b>1,2,3</b> to specify ports 1, 2, and 3; or <b>1-5</b> so specify ports 1 through 5. |                                       |
| Signal Type        | Choose the signal type that indicates an on-hook or off-hook condition for calls that the ports receive.                                                                                                    | signal {groundstart  <br>loopstart}   |
|                    | Options are <b>LoopStart</b> , <b>GroundStart</b> , and <b>DID</b> . The <b>DID</b> option is available only for FXS voice interface templates.                                                                                          |                                       |
| DID Signal<br>Mode | Applies only if you choose <b>DID</b> for an FXS voice interface template.                                                                                                    | signal did {delay-dial<br>  immediate |
|                    | Choose the mode for the DID signal type                                                                                                    | wink-start}                           |
|                    | Options are Delay Dial, Immediate, and Wink Start.                                                                                                    |                                       |
| Shutdown           | Enable this option to shut down ports that are not being used.                                                                                                    | shutdown                              |
| Description        | Enter a description of this basic configuration.                                                                                                    | description string                    |
| Action             | Click the <b>Recycle Bin</b> icon to delete the corresponding Basic options instance.                                                                                                    |                                       |

| Field          | Description                                                                                                    | Cisco IOS CLI Equivalent |
|----------------|----------------------------------------------------------------------------------------------------|--------------------------|
| Add Station ID | Click to configure the station name<br>and station number from which<br>caller ID information is sent.                                                                                                    |                          |
|                | You can add multiple instances of<br>these options so that you can<br>configure different station ID<br>options for different ports.                                                                                                  |                          |
| Port Range     | Enter the port or ports within the voice interface template to which these options apply.                                                                                                    |                          |
|                | Enter a number, a comma separated<br>string of numbers, or a range of<br>numbers separated with a hyphen.<br>For example, enter 1 to specify<br>port1; 1,2,3 to specify ports 1, 2,<br>and 3; or 1-5 so specify ports 1<br>through 5. |                          |
| Station Name   | Enter the name of the station.<br>The station name can contain up to<br>50 letters, numbers, spaces, dashes<br>(-), and underscores (_).                                                                                              | station-id name name     |
| Station Number | Enter the phone number of the<br>station in E.164 format.<br>For example: 4085550111<br>The station number can contain up<br>to 15 numbers.                                                                                           | station-id number number |
| Action         | Click the <b>Recycle Bin</b> icon to delete the corresponding Station ID options instance.                                                                                                    |                          |

### **Station ID**

ſ

### **Line Params**

| Field       | Description                                                                                                    | Cisco IOS CLI Equivalent |
|-------------|----------------------------------------------------------------------------------------------------|--------------------------|
| Line Params | Click and configure options for<br>adjusting voice and tone parameters<br>for the port or ports.<br>You can add multiple instances of<br>these options so that you can<br>configure different line parameters<br>options for different ports. |                          |

| Field                          | Description                                                                                                    | Cisco IOS CLI Equivalent                                    |
|--------------------------------|----------------------------------------------------------------------------------------------------|-------------------------------------------------------------|
| Port Range                     | Enter the port or ports within the voice interface template to which these options apply.                                                                                                    |                                                             |
|                                | Enter a number, a comma separated<br>string of numbers, or a range of<br>numbers separated with a hyphen.<br>For example, enter 1 to specify<br>port1; <b>1,2,3</b> to specify ports 1, 2,<br>and 3; or <b>1-5</b> so specify ports 1<br>through 5. |                                                             |
| Gain                           | Enter the amount of gain, in decibels (dB), for voice input.                                                                                                    | input gain decibels                                         |
|                                | Range: Integers –6 through 14                                                                                                    |                                                             |
|                                | Default: 0                                                                                                    |                                                             |
| Attenuation                    | Enter the amount of attenuation, in dB, for transmitted voice output.                                                                                                    | output attenuation decibels                                 |
|                                | Range: Integers –6 through 14                                                                                                    |                                                             |
|                                | Default: 0                                                                                                    |                                                             |
| Echo Canceller                 | Choose <b>Enable</b> to apply echo cancellation to voice traffic.                                                                                                    | echo-cancel enable                                          |
|                                | This option is disabled by default.                                                                                                    |                                                             |
| Voice Activity Detection (VAD) | Choose <b>Enable</b> to apply VAD to voice traffic.                                                                                                    | vad                                                         |
|                                | This option is disabled by default.                                                                                                    |                                                             |
| Compand Type                   | Choose the companding standard<br>to be used to convert between<br>analog and digital signals in PCM<br>systems.                                                                                                    | compand-type {u-law   a-law}                                |
|                                | Options are U-law and A-law.                                                                                                    |                                                             |
| Impedance                      | Choose the terminating impedance for calls.                                                                                                    | impedance {600c   600r 900c<br>  900r   complex1   complex2 |
|                                | Default: 600r                                                                                                    | complex3   complex4   complex5<br>  complex6}               |
| Call Progress Tone             | Choose the locale for the call progress tone.                                                                                                    | cptone locale                                               |
| Action                         | Click the <b>Recycle Bin</b> icon to delete the corresponding Line Params options instance.                                                                                                    |                                                             |

| Field                     | Description                                                                                                    | Cisco IOS CLI Equivalent                      |
|---------------------------|----------------------------------------------------------------------------------------------------|-----------------------------------------------|
| Tuning<br>Params          | Appears only when the <b>Signal Type</b> option<br>in the <b>Basic</b> tab is configured as <b>LoopStart</b><br>or <b>GroundStart</b> .                                                                                            |                                               |
|                           | Click to configure the options for various tuning parameters.                                                                                                    |                                               |
|                           | You can add multiple instances of these<br>options so that you can configure different<br>tuning parameter options for different ports.                                                                                            |                                               |
| Port Range                | Enter the port or ports within the voice<br>interface template to which these options<br>apply.                                                                                                    |                                               |
|                           | Enter a number, a comma separated string<br>of numbers, or a range of numbers<br>separated with a hyphen. For example, enter<br>1 to specify port1; 1,2,3 to specify ports 1,<br>2, and 3; or 1-5 so specify ports 1 through<br>5. |                                               |
| Pre Dial Delay            | Applies only to FXO voice interface templates.                                                                                                    | pre-dial-delay seconds                        |
|                           | Enter the time, in seconds, of the delay on<br>the FXO interface between the beginning<br>of the off-hook state and the initiation of<br>DTMF signaling.                                                                           |                                               |
|                           | Range: Integers 0 through 10                                                                                                    |                                               |
|                           | Default: 1                                                                                                    |                                               |
| Supervisory<br>Disconnect | Applies only to FXO voice interface templates.                                                                                                    | Anytone:     supervisory disconnect anytone   |
|                           | Choose the type of tone that indicates that<br>a call has been released and that a<br>connection should be disconnected:                                                                                                    | Signal:     supervisory disconnect            |
|                           | • <b>Signal</b> : A disconnect signal indicates a supervisory disconnect                                                                                                    | Dualtone:     supervisory disconnect dualtone |
|                           | • Anytone: Any tone indicates a supervisory disconnect                                                                                                    | {mid-call   pre-connect}                      |
|                           | • <b>Dualtone</b> : A dual tone indicates a supervisory disconnect                                                                                                    |                                               |
|                           | Default: signal                                                                                                    |                                               |

### **Tuning Params**

| Field                    | Description                                                                                                    | Cisco IOS CLI Equivalent           |
|--------------------------|----------------------------------------------------------------------------------------------------|------------------------------------|
| Dial Type                | Applies only to FXO voice interface templates.                                                                                                    | dial-type {dtmf   pulse   mf}      |
|                          | Choose the dialing method for outgoing calls:                                                                                                    |                                    |
|                          | • <b>dtmf</b> : Dual-tone multifrequency dialer                                                                                                    |                                    |
|                          | • pulse: Pulse dialer                                                                                                    |                                    |
|                          | • <b>mf</b> : Multifrequency dialer                                                                                                    |                                    |
|                          | Default: dtmf                                                                                                    |                                    |
| Timing<br>Sup-Disconnect | Applies only to FXO voice interface templates.                                                                                                    | timing sup-disconnect milliseconds |
|                          | Enter the minimum time, in milliseconds<br>(ms), that is required to ensure that an<br>on-hook indication is intentional, and not<br>an electrical transient on the line, before a<br>supervisory disconnect occurs. |                                    |
|                          | Range: Integers 50 through 1500                                                                                                    |                                    |
|                          | Default: 350                                                                                                    |                                    |

| Field                   | Description                                                                                                    | Cisco IOS CLI Equivalent                      |
|-------------------------|----------------------------------------------------------------------------------------------------|-----------------------------------------------|
| Battery                 | Applies only to FXO voice interface                                                                                                    | battery-reversal [answer]                     |
| Reversal                | templates.<br>Battery reversal reverses the battery polarity<br>on a PBX when a call connects, then<br>changes the battery polarity back to normal<br>when the far-end disconnects. Choose one<br>of the following options. If you choose<br><b>Detection Delay</b> or <b>Both</b> , enter a value, in<br>ms, of the delay time after which the port<br>acknowledges a battery-reversal signal.<br>• <b>Answer</b> : Configures the port to<br>support answer supervision by<br>detection of battery reversal | battery-reversal-detection-delay milliseconds |
|                         | <ul> <li>Detection Delay: Configures the delay time after which the card acknowledges a battery-reversal signal</li> <li>Both: Configures answer and detection delay behavior</li> <li>Detection delay range: Integers 0 through 800</li> <li>Detection delay default: 0 (no delay)</li> <li>Note If an FXO port or its peer FXS port does not support battery reversal, do not configure this battery reversal option to avoid unpredictable behavior,</li> </ul>                                            |                                               |
| Timing<br>Hookflash Out | Applies only to FXO voice interface<br>templates.<br>Enter the duration, in ms, of the hookflash                                                                                                    | timing hookflash-out milliseconds             |
|                         | Range: Integers 50 through 1550<br>Default: 4000                                                                                                    |                                               |
| Timing Guard<br>Out     | Applies only to FXO voice interface<br>templates.<br>Enter the time, in ms, after a call                                                                                                    | timing guard-out milliseconds                 |
|                         | disconnects before another outgoing call is<br>allowed.                                                                                                    |                                               |
|                         | Default: 2000                                                                                                    |                                               |

l

| Field                    | Description                                                                                                    | Cisco IOS CLI Equivalent                                      |
|--------------------------|----------------------------------------------------------------------------------------------------|---------------------------------------------------------------|
| Timing<br>Hookflash In   | Applies only to FXS voice interface templates.                                                                                  | timing hookflash-in maximum-milliseconds minimum-milliseconds |
|                          | Enter the minimum and maximum duration,<br>in ms, for an on-hook condition to be<br>interpreted as a hookflash by the FXS card. |                                                               |
|                          | Range for minimum duration: 0 through 400                                                                                       |                                                               |
|                          | Default minimum range value: 50                                                                                                 |                                                               |
|                          | Range for maximum duration: 50 through 1500                                                                                     |                                                               |
|                          | Default maximum range value: 1000                                                                                               |                                                               |
| Pulse Digit<br>Detection | Applies only to FXS voice interface templates.                                                                                  | pulse-digit-detection                                         |
|                          | Enable this option to enable pulse digit detection at the beginning of a call.                                                  |                                                               |
|                          | Default: Enabled                                                                                                    |                                                               |
| Loop Length              | Applies only to FXS voice interface templates.                                                                                  | loop-length [long   short]                                    |
|                          | Choose the length for signaling on FXS ports ( <b>Long</b> or <b>Short</b> ).                                                   |                                                               |
|                          | Default: Short                                                                                                    |                                                               |
| Ring<br>Frequency        | Applies only to FXS voice interface templates.                                                                                  | ring frequency number                                         |
|                          | Choose the frequency, in Hz, of the alternating current that, when applied, rings a connected device.                           |                                                               |
|                          | Default: 23                                                                                                    |                                                               |
| DC Offset                | Applies only to FXS voice interface<br>templates when <b>Loop Length</b> is set to<br><b>Long</b> .                             | ring dc-offset number                                         |
|                          | Choose the voltage threshold below which a ring does not sound on devices.                                                      |                                                               |
|                          | Options are <b>10-volts</b> , <b>20-volts</b> , <b>24-volts</b> , <b>30-volts</b> , and <b>35-volts</b> .                       |                                                               |

| Field                                    | Description                                                                                                    | Cisco IOS CLI Equivalent |
|------------------------------------------|----------------------------------------------------------------------------------------------------|--------------------------|
| Ringer<br>Equivalence<br>Number<br>(REN) | Applies only to FXS voice interface<br>templates.<br>Choose the REN for calls that the port<br>processes. This number specifies the<br>loading effect of a telephone ringer on a<br>line.<br>Range: Integers 1 through 5<br>Default: 1 | ren number               |
| Action                                   | Click the <b>Recycle Bin</b> icon to delete the corresponding Tuning options instance.                                                                                                    |                          |

### **DID Timer**

| Field               | Description                                                                                                    | Cisco IOS CLI<br>Equivalent          |
|---------------------|----------------------------------------------------------------------------------------------------|--------------------------------------|
| Add DID Timer       | Appears only to FXS voice interface templates when the <b>Signal</b><br><b>Type</b> option in the <b>Basic</b> tab is configured as <b>DID</b> .                                                                    | —                                    |
|                     | Click to configure the options for timers for DID calls.                                                                                                    |                                      |
|                     | You can add as multiple instances of these options so that you can configure different DID timer options for different ports.                                                                                       |                                      |
| Port Range          | Enter the port or ports within the voice interface template to which these options apply.                                                                                                    |                                      |
|                     | Enter a number, a comma separated string of numbers, or a range of numbers separated with a hyphen. For example, enter 1 to specify port1; 1,2,3 to specify ports 1, 2, and 3; or 1-5 so specify ports 1 through 5. |                                      |
| Wait before<br>Wink | Enter the amount of time, in ms, that the port waits after<br>receiving a call before sending a wink signal to notify the<br>remote side that it can send DNIS information.                                         | timing wait-wink<br>milliseconds     |
|                     | Range: Integers 100 through 6500                                                                                                    |                                      |
|                     | Default: 550                                                                                                    |                                      |
| Wink Duration       | Enter the maximum amount of time, in ms, of the wink signal for the port.                                                                                                    | timing wait-duration<br>milliseconds |
|                     | Range: Integers 50 through 3000                                                                                                    |                                      |
|                     | Default: 200                                                                                                    |                                      |

| Field                   | Description                                                                                                    | Cisco IOS CLI<br>Equivalent                 |
|-------------------------|----------------------------------------------------------------------------------------------------|---------------------------------------------|
| Clear Wait              | Enter the minimum amount of time, in ms, between an inactive<br>seizure signal and the call being cleared for the port.<br>Range: Integers 200 through 2000<br>Default: 400 | timing clear-wait<br>milliseconds           |
| Dial Pulse Min<br>Delay | Enter the amount of time, in ms, between wink-like pulses for<br>the port.<br>Range: Integers 0, or 140 through 2000<br>Default: 140                                        | timing dial-pulse<br>min-delay milliseconds |
| Answer<br>Winkwidth     | Enter the minimum delay time, in ms, between the start of an incoming seizure and the wink signal.<br>Range: Integers 110 through 290<br>Default: 210                       | timing<br>answer-winkwidth<br>milliseconds  |
| Action                  | Click the <b>Recycle Bin</b> icon to delete the corresponding DID<br>Timer options instance.                                                                                | —                                           |

### **Caller ID**

| Field             | Description                                                                                                    | Cisco IOS CLI<br>Equivalent                                          |
|-------------------|----------------------------------------------------------------------------------------------------|----------------------------------------------------------------------|
| Caller ID         | Click to configure the options for enabling caller ID for the port or ports.                                                                                                    |                                                                      |
|                   | Caller ID is an analog service by which a telephone central office<br>switch sends digital information about an incoming call. The Caller<br>ID feature for analog FXS ports is configurable on a per-port basis<br>to phones that are connected to analog FXS voice ports. Caller ID<br>also is available on analog FXO ports. Caller ID-related features are<br>based on the identity of the calling party. |                                                                      |
|                   | Note• These caller ID options apply only when the Signal<br>Type option in the Basic tab is configured as LoopStart<br>or GroundStart.                                                                                                    |                                                                      |
|                   | • If an FXS voice port has caller-id commands<br>configured, remove all the caller-id configurations<br>before changing the signaling type from loop-start or<br>ground-start to DID.                                                                                                    |                                                                      |
|                   | • If you remove a voice port from a device after a caller<br>ID command is configured, remove the caller ID<br>configuration from the device. Otherwise, a voice port<br>configuration mismatch occurs between the Cisco IOS<br>configuration and the Cisco Catalyst SD-WAN<br>configuration.                                                                                                    |                                                                      |
| Port Range        | Enter the port or ports within the voice interface template to which these options apply.                                                                                                    |                                                                      |
|                   | Enter a number, a comma separated string of numbers, or a range of numbers separated with a hyphen. For example, enter <b>1</b> to specify port1; <b>1,2,3</b> to specify ports 1, 2, and 3; or <b>1-5</b> so specify ports 1 through 5.                                                                                                    |                                                                      |
| Caller ID<br>Mode | Choose a noncountry, standard caller ID mode for a receiving FXO or a sending FXS voice port:                                                                                                    | caller-id mode {BT<br>  FSK   DTMF}                                  |
|                   | • <b>BT</b> : Frequency-Shift Keying (FSK) with Dual Tone Alerting Signal (DTAS) used by British Telecom                                                                                                    |                                                                      |
|                   | • <b>FSK</b> : FSK before or during a call                                                                                                    |                                                                      |
|                   | • <b>DTMF</b> : DTMF digits with the start and end digit codes                                                                                                    |                                                                      |
| DTMF Start        | Applies only if you choose <b>DTMF</b> for the caller ID mode.<br>Choose the character that indicates the start of a DTMF string.                                                                                                    | caller-id mode<br>{dtmf {start  <br>end} {#   *   A   B   C<br>  D}} |

| Field                           | Description                                                                                                    | Cisco IOS CLI<br>Equivalent                                                   |
|---------------------------------|----------------------------------------------------------------------------------------------------|-------------------------------------------------------------------------------|
| DTMF End                        | Applies only if you choose <b>DTMF</b> for the caller ID mode.<br>Choose the character that indicates the end of a DTMF string.                                                                                                    | caller-id mode<br>{dtmf {start  <br>end} {#   *   A   B   C<br>  D}}          |
| Alerting<br>Options             | <ul> <li>Choose the alerting method for on-hook caller ID information:</li> <li>Line-Reversal: Sets the line-reversal alerting method for caller ID information for an on-hook (Type 1) caller ID at a sending FXS voice port and for an on-hook caller ID at a receiving FXO voice port.</li> <li>Pre-ring: Sets a 250 ms pre-ring alerting method for caller ID information for an on-hook (Type 1) caller ID at a sending FXS and a receiving FXO voice port.</li> </ul> | caller-id alerting<br>{line-reversal  <br>pre-ring   ring {1   2<br>  3   4}} |
|                                 | • <b>Ring 1</b> , <b>Ring 2</b> , <b>Ring 3</b> , or <b>Ring 4</b> : Sets the ring-cycle method for receiving caller ID information for an on-hook (Type 1) caller ID at a receiving FXO or a sending FXS voice port.                                                                                                    |                                                                               |
| DSP<br>Pre-Allocate<br>Alerting | Applies only to FXO voice interface templates.<br>Enable this option to statically allocate a DSP voice channel for<br>receiving caller ID information for an on-hook (Type 1) caller ID at<br>a receiving FXO voice port.                                                                                                    | caller-id alerting dsp<br>pre-allocate                                        |
| Caller ID<br>Block              | Applies only to FXS voice interface templates.<br>Enable this option to request blocking of caller ID information display<br>at the far end of a call that originates from an FXS port.                                                                                                    | caller-id block                                                               |
| Caller ID<br>Format E911        | Applies only to FXS voice interface templates.<br>Enable this option to use the enhanced 911 format for calls that are<br>sent on the FXS port.                                                                                                    | caller-id format<br>e911                                                      |
| Action                          | Click the <b>Recycle Bin</b> icon to delete the corresponding Caller ID options instance.                                                                                                    |                                                                               |

### **Connection Plar**

| Field           | Description                                                                                                    | Cisco IOS CLI<br>Equivalent |
|-----------------|----------------------------------------------------------------------------------------------------|-----------------------------|
| Connection Plar | Click to configure the options for the connection Private Line<br>Automatic Ringdown (PLAR).                                     |                             |
|                 | You can add multiple instances of these options so that you can configure different connection PLAR options for different ports. |                             |

| Field                      | Description                                                                                                    | Cisco IOS CLI<br>Equivalent                 |
|----------------------------|----------------------------------------------------------------------------------------------------|---------------------------------------------|
| Port Range                 | Enter the port or ports within the voice interface template to which these options apply.                                                                                                    |                                             |
|                            | Enter a number, a comma separated string of numbers, or a range of numbers separated with a hyphen. For example, enter <b>1</b> to specify port1; <b>1,2,3</b> to specify ports 1, 2, and 3; or <b>1-5</b> so specify ports 1 through 5. |                                             |
| Connection Plar<br>Pattern | Enter the PLAR extension to which the selected ports forward inbound calls.                                                                                                    | <b>connection plar</b><br><i>digits</i>     |
| OPX                        | Applies only to FXO voice interface templates.<br>Check this check box to enable Off-Premises Extension for the<br>PLAR extension.                                                                                                    | <b>connection plar opx</b><br><i>digits</i> |
| Action                     | Click the <b>Recycle Bin</b> icon to delete the corresponding Connection Plar options instance.                                                                                                    |                                             |

### Association

| Field                | Description                                                                                                    |
|----------------------|----------------------------------------------------------------------------------------------------|
| Association          | Click to configure options for associating other configured UC voice features with the port or ports. When you associate a feature in this way, the configuration options in that feature are applied to the designated ports.            |
|                      | You can add multiple instances of these options so that you can configure different association options for different ports.                                                                                                    |
| Port Range           | Enter the port or ports within the voice interface template to which these options apply.                                                                                                    |
|                      | Enter a number, a comma separated string of numbers, or a range of numbers separated with a hyphen. For example, enter <b>1</b> to specify port 1; <b>1,2,3</b> to specify ports 1, 2, and 3; or <b>1-5</b> to specify ports 1 through 5. |
| Trunk Group          | Choose a configured Trunk Group feature to associate with the port.                                                                                                    |
| Trunk Group Priority | Enter the priority of the trunk group. The number you enter is the priority of the POTS dial peer in the trunk group for incoming and outgoing calls.<br>Range: Integers 1 through 64                                                     |
| Translation Profile  | Choose a configured Translation Profile feature to associate with the port.                                                                                                    |

L

| Field                            | Description                                                                                                    |
|----------------------------------|----------------------------------------------------------------------------------------------------|
| Translation Profile<br>Direction | Choose the direction of the traffic to which to apply the selected Translation Profile feature:                     |
|                                  | • <b>Incoming</b> : Applies the corresponding Translation Profile feature to traffic that is incoming to the port   |
|                                  | • <b>Outgoing</b> : Applies the corresponding Translation Profile feature to traffic that is outgoing from the port |
| Supervisory Disconnect           | Applies only to FXO voice interface templates.                                                                      |
|                                  | Choose a configured Supervisory Disconnect feature to associate with the port.                                      |
| Action                           | Click the <b>Recycle Bin</b> icon to delete the corresponding Association options instance.                         |

## **Call Routing**

Minimum supported releases: Cisco IOS XE Catalyst SD-WAN Release 17.14.1a, Cisco Catalyst SD-WAN Manager Release 20.14.1.

The Call Routing feature provides options for configuring TDM-SIP trunking, including options for dial peers, fax operations, and modem operations. Dial peers make up a dial plan, which defines how a router routes traffic.

A plain old telephone system (POTS) dial peer defines the characteristics of a traditional telephony network connection. POTS dial peers map a dialed string to a specific voice port on the local router, normally the voice port connecting the router to the local PSTN, PBX, or telephone.

A SIP dial peer defines the characteristics of a packet network connection. SIP dial peers map a dialed string to a remote network device, such as the destination router that is connected to the remote telephony device.

Both POTS and SIP dial peers are needed to establish voice connections over a packet network.

You can configure a standalone call routing feature, or configure multiple call routing features that are mapped to different Analog Interface or Digital Interface features.

| Field                | Description                                                                                                    |
|----------------------|----------------------------------------------------------------------------------------------------|
| Name                 | Enter a unique name for the call routing configuration. The name can contain any characters.                                              |
| Description          | Enter a description of the call routing configuration.                                                                                    |
| Dial Peer Tag Prefix | Enter a unique number to be pretended to a dial peer tag to ensure that the dial peer tag can be uniquely identified across this feature. |
| Description          | Enter a description of the analog or digital interface configuration to which this call routing configuration is to be associated.        |

The following tables describe the options for configuring the Call Routing feature.

| Field                                | Description                                                                                                    |
|--------------------------------------|----------------------------------------------------------------------------------------------------|
| Voice Module Location<br>Parcel Name | Choose the Analog or Digital Interface feature to which the POTS dial peer call routing port-related configuration is to be associated. |

### **Dial Peer**

| Field                          | Description                                                                                                    | Cisco IOS CLI Equivalent                |
|--------------------------------|----------------------------------------------------------------------------------------------------|-----------------------------------------|
| Add Dial Peers                 | Click to add a dial peer to a dial<br>plan. Configure the following<br>options in the <b>Add Dial Peer</b><br>dialog box, then click <b>Save</b> |                                         |
| Add Dial Peer Dialog Box Optio | ns                                                                                                    | 1                                       |
| Tag                            | Enter a number to be used to reference the dial peer.                                                                                            | dial-peer voice<br>number {pots   voip} |
|                                | Range: Integers 1 through 214748364                                                                                                    |                                         |
| Dial peer type                 | Choose the type of dial peer that you are creating. Options are <b>pots</b> and <b>sip</b> .                                                     | dial-peer voice number {pots  <br>voip} |
| Direction                      | Choose the direction of traffic on                                                                                                    | Incoming:                               |
|                                | the dial peer. Options are <b>incoming</b> and <b>outgoing</b> .                                                                                 | dial-peer voice number {pots<br>  voip} |
|                                |                                                                                                    | incoming<br>called-number string        |
|                                |                                                                                                    | • Outgoing:                             |
|                                |                                                                                                    | dial-peer voice number {pots<br>  voip} |
|                                |                                                                                                    | destination-pattern string              |
| Description                    | Enter a description of the dial peer.                                                                                                    | description                             |
| Number pattern                 | Enter the string that the router uses                                                                                                    | Incoming:                               |
|                                | to match incoming calls to the dial peer.                                                                                                    | dial-peer voice number {pots<br>  voip} |
|                                | Enter the string as an E.164 format regular expression in the following form:                                                                    | incoming<br>called-number string        |
|                                | (ipv6:\[([0-9A-Fa-f.:])+\](:[0-9]+)?))                                                                                                    | • Outgoing:                             |
|                                |                                                                                                    | dial-peer voice number {pots<br>  voip} |
|                                |                                                                                                    | destination-pattern string              |

| Field               | Description                                                                                                    | Cisco IOS CLI Equivalent                                            |
|---------------------|----------------------------------------------------------------------------------------------------|---------------------------------------------------------------------|
| Forward Digits Type | Applies only when <b>Dial peer type</b> is configured as <b>pots</b> and <b>direction</b> is configured as <b>outgoing</b> .            | All:<br>dial-peer voice number pots                                 |
|                     | Choose how the dial peer transmits digits in outgoing numbers:                                                                          | • None:                                                             |
|                     | • all: The dial peer transmits all digits                                                                                               | dial-peer voice number pots                                         |
|                     | • <b>none</b> : The dial peer does not transmit digits that do not match the destination pattern                                        | Some:<br>dial-peer voice number pots                                |
|                     | • some: The dial peer transmits<br>the specified number of<br>right-most digits                                                         | forward-digits number                                               |
|                     | Default: none                                                                                                    |                                                                     |
| Forward Digits      | Applies only when you choose <b>Some</b> for <b>Forward Digits Type</b> .                                                               | dial-peer voice number pots<br>forward-digits number                |
|                     | Enter the number of right-most digits in the outgoing number to transmit.                                                               |                                                                     |
|                     | For example, if you set this option<br>to 7 and the outgoing number is<br>1112223333, the dial peer transmits<br>2223333.               |                                                                     |
| Prefix              | Applies only when <b>Dial peer type</b> is configured as <b>pots</b> and <b>direction</b> is configured as <b>outgoing</b> .            | dial-peer voice number pots<br>prefix string                        |
|                     | Enter a string to be pretended to the dial string for outgoing calls.                                                                   |                                                                     |
|                     | Valid values: Integers 0 through 9 and comma (,)                                                                                        |                                                                     |
| Transport Protocol  | Applies only when <b>Dial peer type</b><br>is configured as <b>sip</b> . Choose the<br>transport protocol for SIP control<br>signaling. | dial-peer voice <i>number</i> voip<br>session transport {tcp   udp} |
|                     | Options are <b>tcp</b> and <b>udp</b> .                                                                                                 |                                                                     |

| Field                                         | Description                                                                                                    | Cisco IOS CLI Equivalent                                                                                                    |
|-----------------------------------------------|----------------------------------------------------------------------------------------------------|----------------------------------------------------------------------------------------------------|
| Preference                                    | Enter the preference of the dial<br>peer.<br>If dial peers have the same match<br>criteria, the system uses the one<br>with the highest preference value.<br>Range: Integers 0 through 10<br>Default: 0                                                                                                    | dial-peer voice number voip<br>preference value<br>dial-peer voice number pots<br>preference value                                                                                               |
| Port                                          | Applies only when <b>Dial peer type</b><br>is configured as <b>pots</b> .<br>Enter the voice port that the router<br>uses to match calls to the dial<br>peer. For an analog port, enter the<br>port you want. For a digital T1 PRI<br>ISDN port, enter a port with the<br>suffix <b>23</b> . For a digital E1 PRI<br>ISDN port, enter a port with the<br>suffix <b>15</b> .<br>For an outgoing dial peer, the router<br>sends the calls that match the dial<br>peer to this port.<br>For an incoming dial peer, this port<br>serves as an additional match<br>criterion. The dial peer is matched<br>only if a call comes in on this port. | <ul> <li>dial-peer voice number pots</li> <li>For an analog port:<br/>port slot/subslot/port</li> <li>For a digital port:<br/>port slot/subslot/port:15<br/>port slot/subslot/port:23</li> </ul> |
| Destination Address<br>Dial Peer File Options | Applies only when <b>Dial peer type</b><br>is configured as <b>sip</b> and <b>direction</b><br>is configured as <b>outgoing</b> .<br>Enter the network address of the<br>remote voice gateway to which<br>calls are sent after a local outgoing<br>SIP dial peer is matched.<br>Enter the address in one of these<br>formats:<br>• <b>dns:</b> <i>hostname.domain</i><br>• <b>sip-server</b><br>• <b>ipv4:</b> <i>destination-address</i><br>• <b>ipv6:</b> <i>destination-address</i>                                                                                                    | session<br>trgt fpv4://sirvienal/lessipv6:dsirvienal/less<br>  sip-server  <br>dns:hostname.domain}                                                                                              |

| Field                   | Description                                                                                                    | Cisco IOS CLI Equivalent |
|-------------------------|----------------------------------------------------------------------------------------------------|--------------------------|
| Download Dial Peer List | To create or edit a dial peer CSV<br>file, click this option to download<br>the Cisco provided file named<br>Dial-Peers.csv.<br>The first time that you download<br>this file, it contains field names but<br>no records. Update this file as<br>needed by using an application such<br>as Microsoft Excel. For detailed<br>information about this file, see Dial<br>Peer CSV File |                          |
| Upload Dial Peer List   | To import configuration<br>information from a dial peer CSV<br>file that you have created, click this<br>option, choose the file to upload,<br>then click <b>Save</b> .                                                                                                    |                          |
| Action                  | Click <b>Edit</b> to edit the corresponding<br>Dial Peer options instance. Click<br><b>Delete</b> to delete the corresponding<br>Dial Peer options.                                                                                                    |                          |

### Fax

| Field            | Description                                                                                                    | Cisco IOS CLI Equivalent |
|------------------|----------------------------------------------------------------------------------------------------|--------------------------|
| Add Fax Protocol | Click to configure the options for<br>the fax protocol capability for a SIP<br>dial peer endpoint.                                                                                                    |                          |
| Dial Peer Range  | Enter the tag or tags of the SIP dial peers for which to enable fax options.                                                                                                    |                          |
|                  | Enter a number, a comma separated<br>string of numbers, or a range of<br>numbers separated with a hyphen.<br>For example, enter 1 to specify SIP<br>dial peer tag 1; 1,2,3 to specify tags<br>1, 2, and 3; or 1-5 so specify tags 1<br>through 5. |                          |

| Field            | Description                                                                                                    | Cisco IOS CLI Equivalent                                                                                                    |
|------------------|----------------------------------------------------------------------------------------------------|----------------------------------------------------------------------------------------------------|
| Primary Protocol | Choose a set of fax protocol<br>options. Each option is a bundled<br>set of related fax commands.                                                           | fax protocol { none   pass-through<br>{g711ulaw   g711alaw} [fallback<br>none]   t38 [nse [force]] [version                        |
|                  | For a detailed description of each<br>bundle, see the "Primary Fax<br>Protocol Command Bundles" table<br>in Configure SIP Dial Peers for a<br>Voice Policy. | <pre>{0   3}] [ls-redundancy value<br/>[hs-redundancy value]] [fallback<br/>{none   pass-through {g711ulaw<br/>  g711alaw}}]</pre> |
|                  | The descriptions of the bundles include the following components:                                                                                           |                                                                                                    |
|                  | • <b>nse</b> : Uses NSEs to switch to T.38 fax relay mode                                                                                                   |                                                                                                    |
|                  | • <b>force</b> : Unconditionally uses<br>Cisco Network Services<br>Engines (NSE) to switch to<br>T.38 fax relay                                             |                                                                                                    |
|                  | • version: Specifies a version for configuring fax speed:                                                                                                   |                                                                                                    |
|                  | • 0: Configures version 0,<br>which uses T.38 version<br>0 (1998–G3 faxing)                                                                                 |                                                                                                    |
|                  | • 3: Configures version 3,<br>which uses T.38 version<br>3 (2004–V.34 or SG3<br>faxing)                                                                     |                                                                                                    |
|                  | • <b>none</b> : No fax pass-through or T.38 fax relay is attempted                                                                                          |                                                                                                    |
|                  | • <b>Pass-through</b> : The fax stream uses one of the following high-bandwidth codecs:                                                                     |                                                                                                    |
|                  | • <b>g711ulaw</b> : Uses the G.711 ulaw codec                                                                                                    |                                                                                                    |
|                  | • <b>g711alaw</b> : Uses the G.711 alaw codec                                                                                                    |                                                                                                    |

| Field                 | Description                                                                                                    | Cisco IOS CLI Equivalent                                                                                                    |
|-----------------------|----------------------------------------------------------------------------------------------------|----------------------------------------------------------------------------------------------------|
| Fallback Protocol     | Available when the primary<br>protocol bundle name that you<br>selected in the <b>Primary Protocol</b><br>field begins with "T.38" or "Fax<br>Pass-through."<br>Choose the fallback mode for fax<br>transmissions. This fallback mode<br>is used if the primary fax protocol<br>cannot be negotiated between<br>device endpoints.<br>For a detailed description of each<br>option, see the "Fallback Protocol<br>Options" table in Configure SIP<br>Dial Peers for a Voice Policy. | fax protocol {none   pass-through<br>{g711ulaw   g711alaw} [fallback<br>none]   t38 [nse [force]] [version<br>{0   3}] [ls-redundancy value<br>[hs-redundancy value]]<br>[fallback {none pass-through {g711ulaw<br>  g711alaw}}]} |
| Low Speed Redundancy  | Available when the primary<br>protocol bundle name that you<br>selected in the <b>Primary Protocol</b><br>field begins with "T.38."<br>Enter the number of redundant T.38<br>fax packets to be sent for the<br>low-speed V.21-based T.30 fax<br>machine protocol.<br>Range: Integers 0 (no redundancy)<br>to 5<br>Default: 0                                                                                                    | ls-redundancy value                                                                                                    |
| High Speed Redundancy | Available when the primary<br>protocol bundle name that you<br>selected in the <b>Primary Protocol</b><br>field begins with "T.38."<br>Enter the number of redundant T.38<br>fax packets to be sent for<br>high-speed V.17, V.27, and V.29<br>T.4 or T.6 fax machine image data.<br>Range: Integers 0 (no redundancy)<br>to 2<br>Default: 0                                                                                                    | hs-redundancy value                                                                                                    |
| Action                | Click the <b>Recycle Bin</b> icon to delete the corresponding Fax options instance.                                                                                                    |                                                                                                    |

| Field                    | Description                                                                                                    | Cisco IOS CLI Equivalent                                                                                                    |
|--------------------------|----------------------------------------------------------------------------------------------------|----------------------------------------------------------------------------------------------------|
| Add Modem<br>Passthrough | Click to configure the modem pass-through feature for a SIP dial peer endpoint.                                                                                                    | _                                                                                                    |
| Dial Peer<br>Range       | Enter the tag or tags of the SIP dial peers for which to enable modem options.<br>Enter a number, a comma separated string of numbers, or a range of numbers separated with a hyphen. For example, enter <b>1</b> to specify SIP dial peer tag 1; <b>1,2,3</b> to specify tags                                                                                                    |                                                                                                    |
| Protocol                 | <ul> <li>1, 2, and 3, of 1-5 so specify tags 1 through 3.</li> <li>Choose the protocol for the modem pass-through: <ul> <li>None: Modem pass-through is disabled on the device</li> <li>NSE G.711ulaw: Uses named signaling events (NSEs) to communicate G.711 ulaw codec switchover between gateways</li> <li>NSE G.711alaw: Uses named NSEs to communicate G.711 alaw codec switchover between gateways</li> </ul> </li> </ul> | <ul> <li>None:<br/>no modem<br/>passthrough</li> <li>NSE G.711ulaw:<br/>modem passthrough<br/>nse codec g711ulaw</li> <li>NSE G.711alaw:<br/>modem passthrough<br/>nse codec g711alaw</li> </ul> |
| Action                   | Click the <b>Recycle Bin</b> icon to delete the corresponding Modem options instance.                                                                                                    | _                                                                                                    |

### Modem

### Association

| Field              | Description                                                                                                    |
|--------------------|----------------------------------------------------------------------------------------------------|
| Association        | Click to configure the following options for associating other configured UC features with the dial plan. When you associate a feature in this way, the configuration options in that feature are applied to the designated POTS or SIP dial peers. |
|                    | You can add multiple instances of these options so that you can configure different association options for different ports.                                                                                                    |
| Dial Peer Range    | Enter the dial peer or peers to which these options apply.                                                                                                    |
|                    | Enter a number, a comma separated string of numbers, or a range of numbers separated with a hyphen. For example, enter 1 to specify dial peer 1; 1,2,3 to specify dial peers 1, 2, and 3; or 1-5 to specify dial peers 1 through 5.                 |
| Media Profile Name | Choose a configured Media Profile feature to associate with the SIP dial peer.                                                                                                    |
| Server Group       | Choose a configured Server Group feature to associate with the SIP dial peer.                                                                                                    |
| Trunk Group        | Choose a configured Trunk Group feature to associate with the POTS dial peer.                                                                                                    |

| Field                            | Description                                                                                                    |
|----------------------------------|----------------------------------------------------------------------------------------------------|
| Trunk Group Priority             | Enter the priority of the trunk group, which specifies the priority of the POTS dial peer in the trunk group for incoming and outgoing calls.                                                                                                    |
|                                  | Range: Integers 1 through 64                                                                                                    |
| Translation Profile              | Choose a configured Translation Profile feature to associate with the port.                                                                                                    |
| Translation Profile<br>Direction | <ul> <li>Choose the direction of the traffic to which to apply the selected Translation Profile feature:</li> <li>Incoming: Applies the corresponding Translation Profile feature to traffic that is incoming to the port</li> <li>Outgoing: Applies the corresponding Translation Profile feature to traffic that is outgoing from the port</li> </ul> |
| Voice Tenant                     | Choose a configured Voice Tenant feature to associate with the port.                                                                                                    |
| Action                           | Click the <b>Recycle Bin</b> icon to delete the corresponding Association options instance.                                                                                                    |

## **DSP Farm**

Minimum supported releases: Cisco IOS XE Catalyst SD-WAN Release 17.13.1a, Cisco Catalyst SD-WAN Manager Release 20.13.1.

The DSP Farm feature provides options for configuring parameters for a Digital Signal Processor (DSP) farm.

A DSP farm is a collection of DSP resources that are available on a voice gateway for conferencing, transcoding, and MTP services. These resources can be configured and managed as out-of-box resources by Cisco Unified Call Manager through the SCCP application, and as inbox transcoder resources by Cisco Unified Border Element (CUBE).

The following tables describe the options for configuring the DSP Farm feature.

| Field       | Description                                                                              |
|-------------|------------------------------------------------------------------------------------------|
| Name        | Enter a unique name for the DSP farm configuration. The name can contain any characters. |
| Description | Enter a description of the DSP farm configuration.                                       |

#### Services

| Field    | Description                                                                         | Cisco IOS CLI<br>Equivalent |
|----------|-------------------------------------------------------------------------------------|-----------------------------|
| Services | Click to configure options for a DSP farm service.                                  | —                           |
|          | DSP farm services are conferencing, transcoding, and media termination point (MTP). |                             |

| Field              | Description                                                                                                    | Cisco IOS CLI<br>Equivalent                          |
|--------------------|----------------------------------------------------------------------------------------------------|------------------------------------------------------|
| DSP Services       | Enable this option to use hardware DSP resources.<br>Disable this option if the device does not have any hardware DSP<br>resources and you want to use the software MTP DSP service.<br>This option is enabled by default.                                                     |                                                      |
| Module<br>Location | If <b>Services</b> is enabled, choose the slot and sub-slot location for the hardware DSP.<br>You can configure as many module locations as needed.<br>For a list of supported modules, see Configure UC Voice Services<br>Using the Workflow Library or Configuration Groups. | voice-card<br>slot/subslot<br>dsp service<br>dspfarm |
| SCCP               | Check this check box to enable the SCCP application for provisioning conference, transcoding, and MTP services. Then configure the <b>Profile</b> options as described in the following table.                                                                                 |                                                      |
| CUBE               | Check this check box to enable the CUBE application for provisioning inbox transcoding services. Then configure the <b>Profile</b> options as described in the following table.                                                                                                |                                                      |
| Action             | Click the <b>Recycle Bin</b> icon to delete the corresponding Services options instance.                                                                                                    |                                                      |

### Profile

| Field       | Description                                                                                                    | Cisco IOS CLI<br>Equivalent              |
|-------------|----------------------------------------------------------------------------------------------------|------------------------------------------|
| Add Profile | Click and, in the <b>Profile</b> dialog box for a DSP farm profile, configure the options that this table describes. Click <b>Add</b> in the dialog box to add the profile to the table of profiles.                                                          |                                          |
|             | A profile includes options for provisioning a specific DSP farm<br>service type, which can be transcoding, conferencing, or MTP.<br>A profile is associated with either the SCCP application or CUBE,<br>which invokes the resources for a service as needed. |                                          |
|             | You can add multiple instances of these options so that you can configure different profile options for as needed.                                                                                                    |                                          |
| Profile ID  | Displays a unique system-generated identifier for the profile.                                                                                                    | profile-identifier                       |
| Application | Choose the application with which to associate the profile.<br>Options are <b>sccp</b> and <b>cube</b> .                                                                                                    | associate<br>application{sccp  <br>cube} |

| Field                                  | Description                                                                                                    | Cisco IOS CLI<br>Equivalent                                                 |
|----------------------------------------|----------------------------------------------------------------------------------------------------|-----------------------------------------------------------------------------|
| Profile Type                           | For the <b>sccp</b> application, choose the service type to provision.<br>Options are <b>transcode</b> , <b>conference</b> , and <b>mtp</b> .<br>For the <b>cube</b> application, <b>transcode</b> is selected automatically as<br>the service to provision. | dspfarm profile<br>profile-identifier {<br>conference   mtp  <br>transcode} |
| Transcode<br>Universal Profile<br>Type | For the <b>transcode</b> profile type, check this check box to allow<br>transcoding between codecs of any type.<br>When this check box is unchecked, transcoding is allowed only<br>between the G.711 codec and other codecs.                                | dspfarm profile<br>profile-identifier<br>transcode [universal]              |
| MTP Type<br>Hardware                   | For the <b>mtp</b> profile type, check this check box to have MTP translations and conversions performed by the hardware DSP resources.                                                                                                    | maximum session<br>hardware                                                 |
| MTP Type<br>Software                   | For the <b>mtp</b> profile type, check this check box to have MTP translations and conversions performed by the router CPU.                                                                                                    | maximum session<br>software                                                 |
| Profile Name                           | For the <b>transcode</b> or <b>conference</b> profile type for the <b>sccp</b> application, or for the <b>cube</b> application, enter a unique name that you can use to identify the profile.                                                                |                                                                             |

| Field      | Description | Cisco IOS CLI<br>Equivalent |
|------------|-------------|-----------------------------|
| Codec List |             | codec codec-name            |

| Field | Description                                                                                                    | Cisco IOS CLI<br>Equivalent |
|-------|----------------------------------------------------------------------------------------------------|-----------------------------|
|       | Choose the codecs to be available for the DSP farm service that this profile defines.                                                                          |                             |
|       | For the <b>mtp</b> profile type, you can choose <b>pass-through</b> and one other option. To change a codec, remove the current one before choosing a new one. |                             |
|       | The following codecs are supported:                                                                                                    |                             |
|       | • For the <b>transcode</b> profile type:                                                                                                    |                             |
|       | • g711alaw                                                                                                    |                             |
|       | • g711ulaw                                                                                                    |                             |
|       | • g729abr8                                                                                                    |                             |
|       | • g729ar8                                                                                                    |                             |
|       | • g729br8                                                                                                    |                             |
|       | • g729r8                                                                                                    |                             |
|       | • g722-64                                                                                                    |                             |
|       | • ilbc                                                                                                    |                             |
|       | • iSAC                                                                                                    |                             |
|       | • opus                                                                                                    |                             |
|       | • pass-through                                                                                                    |                             |
|       | • For the <b>conference</b> profile type:                                                                                                    |                             |
|       | • g711alaw                                                                                                    |                             |
|       | • g711ulaw                                                                                                    |                             |
|       | • g722r-64                                                                                                    |                             |
|       | • g729abr8                                                                                                    |                             |
|       | • g729ar8                                                                                                    |                             |
|       | • g729br8                                                                                                    |                             |
|       | • g729r8                                                                                                    |                             |
|       | • For the <b>mtp</b> profile type when <b>MTP Type Hardware</b> or both <b>MTP Type Hardware</b> and <b>MTP Type Software</b> are chosen:                      |                             |
|       | • g711ulaw                                                                                                    |                             |
|       | • g711alaw                                                                                                    |                             |
|       | • pass-through                                                                                                    |                             |

| Field                               | Description                                                                                                    | Cisco IOS CLI<br>Equivalent        |
|-------------------------------------|----------------------------------------------------------------------------------------------------|------------------------------------|
|                                     | • For the <b>mtp</b> profile type when <b>MTP Type Software</b> is chosen:                                                                                                    |                                    |
|                                     | • g711ulaw                                                                                                    |                                    |
|                                     | • g711alaw                                                                                                    |                                    |
|                                     | • g722-64                                                                                                    |                                    |
|                                     | • g729abr8                                                                                                    |                                    |
|                                     | • g729ar8                                                                                                    |                                    |
|                                     | • g729br8                                                                                                    |                                    |
|                                     | • g729r8                                                                                                    |                                    |
|                                     | • ilbc                                                                                                    |                                    |
|                                     | • iSAC                                                                                                    |                                    |
|                                     | • pass-through                                                                                                    |                                    |
| Feature List                        | For the <b>cube</b> application, choose the features to enable for in-box transcoding.                                                                                                    |                                    |
| Maximum<br>Sessions                 | For the <b>transcode</b> or <b>conference</b> profile type, enter the maximum number of sessions that this profile can support.                                                                                                    | <b>maximum sessions</b><br>number  |
|                                     | This value depends on the maximum number sessions that can<br>be configured with the DSP resources that are available on the<br>router. These resources are based on the type of modules in the<br>router. To determine these resources, you can use the Cisco DSP<br>Calculator. |                                    |
| MTP Maximum<br>Hardware<br>Sessions | If you checked <b>MTP Type Hardware</b> , enter the maximum number of hardware sessions that can be used for MPT translations and conversions.                                                                                                    | maximum session<br>hardware number |
|                                     | Range: Integers 1 through 4000                                                                                                    |                                    |
| MTP Maximum<br>Software<br>Sessions | If you checked <b>MTP Type Software</b> , enter the maximum number of CPU sessions that can be used for MRP translations and conversions.                                                                                                    | maximum session<br>software number |
|                                     | Range: Integers 1 through 6000                                                                                                    |                                    |
| Shutdown                            | Enable this option to take this profile out of service.                                                                                                    | shutdown                           |
| Action                              | Click <b>Edit</b> to edit the corresponding Profile options instance.<br>Click <b>Delete</b> to delete the corresponding Profile options.                                                                                                    | —                                  |

| <b>CII</b> | CRA  |
|------------|------|
| υu         | CIVI |

| Field                           | Description                                                                                                    | Cisco IOS CLI Equivalent                                                                             |
|---------------------------------|----------------------------------------------------------------------------------------------------|----------------------------------------------------------------------------------------------------|
| CUCM                            | Click to configure the Cisco Unified Communications Manager<br>servers to which the profiles that you define register.                                                                                                    | _                                                                                                    |
|                                 | You can configure up to 12 Cisco Unified Communications Manager servers.                                                                                                    |                                                                                                    |
|                                 | <b>Note</b> These options do not appear if you enable DSP services and check only the <b>CUBE</b> option.                                                                                                    |                                                                                                    |
| Configure<br>Local<br>Interface | Enter the local interface that DSP services that are associated<br>with the SCCP application use to register with Cisco Unified<br>Communications Manager.                                                                              | <b>sccp local</b> interface-type<br>interface-number [ <b>port</b><br>port-number]                   |
|                                 | Enter the interface in this format:                                                                                                    |                                                                                                    |
|                                 | interface-typelinterface-number/port                                                                                                    |                                                                                                    |
|                                 | where:                                                                                                    |                                                                                                    |
|                                 | • <i>interface-type</i> : Type of interface that the services use to register with Cisco Unified Communications Manager. The type can be a Gigabit Ethernet interface or a port channel interface.                                      |                                                                                                    |
|                                 | • <i>interface-number</i> : Interface number that the services use to register with Cisco Unified Communications Manager.                                                                                                    |                                                                                                    |
|                                 | • <i>port</i> : (Optional) Port on which the interface communicates with Cisco Unified Communications Manager. If you do not specify a port, the default value 2000 is used.                                                            |                                                                                                    |
|                                 | For example: GigabitEthernet0/0/0.                                                                                                    |                                                                                                    |
| IP Precedence                   | Enter the IP precedence value to be used by the SCCP application for IP packets.                                                                                                    | sccp ip precedence value                                                                             |
|                                 | Range: 1 (lowest) through 7 (highest)                                                                                                    |                                                                                                    |
|                                 | Default: 5                                                                                                    |                                                                                                    |
| Add<br>Configure<br>Server List | <ul> <li>Click to display the following options for a Cisco Unified<br/>Communications Manager server:</li> <li>Server Identifier: Unique system-generated identifier of<br/>the Cisco Unified Communications Manager server</li> </ul> | <ul> <li>Server identifier:<br/><i>identifier-number</i></li> <li>Server IP:<br/>sccp ccm</li> </ul> |
|                                 | • Server IP: Enter the IP address of the Cisco Unified<br>Communications Manager server                                                                                                    | {ipv4-address  <br>ipv6-address   dns}<br>identifier<br>identifier-number<br>version 7.0+            |

| Field  | Description                                                                          | Cisco IOS CLI Equivalent |
|--------|--------------------------------------------------------------------------------------|--------------------------|
| Action | Click the <b>Recycle Bin</b> icon to delete the corresponding CUCM options instance. |                          |

### **CUCM** Group

| Field                     | Description                                                                                                    | Cisco IOS CLI Equivalent                                                   |
|---------------------------|----------------------------------------------------------------------------------------------------|----------------------------------------------------------------------------|
| Add<br>CUCM<br>Group      | Click and, in the <b>CUCM Group</b> dialog box,<br>configure a Cisco Unified Communications<br>Manager group by using the options that this table<br>describes. Each group includes up to 4 Cisco<br>Unified Communications Manager servers that<br>control the DSP farm services that, in turn, are<br>associated with the servers. Click <b>Add</b> in the dialog<br>box when you are finished. |                                                                            |
|                           | You can add multiple Cisco Unified<br>Communications Manager groups.<br>Note These options do not appear if you enable                                                                                                    |                                                                            |
|                           | DSP services and check only the <b>CUBE</b> option.                                                                                                    |                                                                            |
| CUCM<br>Media<br>Resource | Enter a unique name that is used to register a DSP farm profile to the Cisco Unified Communications Manager servers.                                                                                                    | <b>associate ccm</b> profile-identifier <b>register</b> <i>device-name</i> |
| Iname                     | The name must contain from 6 to 15 characters.<br>Characters can be letter, numbers, slashes (/),<br>hyphens (-), and underscores (_).                                                                                                    |                                                                            |
| Profile<br>Name           | Enter the name that you entered for the DSP farm<br>profile that is to be registered to this Cisco Unified<br>Communications Manager group.                                                                                                    |                                                                            |

| Field                        | Description                                                                                                    | Cisco IOS CLI Equivalent                                                           |
|------------------------------|----------------------------------------------------------------------------------------------------|------------------------------------------------------------------------------------|
| Server<br>Groups<br>Priority | Designate the priority in which the Cisco Unified<br>Communications Manager servers in this Cisco<br>Unified Communications Manager group are used.                                                                                                    | associate ccm<br>cisco-unified-communications-manager-id<br>priority priority      |
| Order                        | The drop-down list displays the server identifiers<br>of the Cisco Unified Communications Manager<br>servers that you configured.                                                                                                    |                                                                                    |
|                              | Choose the server that you want to be the primary<br>server. This server has the highest priority. Then<br>choose the server that you want to be a redundant<br>server with the next highest priority. Continue in<br>this way to choose other redundant servers. |                                                                                    |
|                              | The servers in the field appear in descending order<br>of priority, with the highest priority server appearing<br>first.                                                                                                    |                                                                                    |
|                              | To remove a server from the field, click its $\mathbf{X}$ icon.<br>To change the priority order of servers, remove the<br>servers and add them back in the desired order.                                                                                         |                                                                                    |
| CUCM<br>Switchback           | Choose the switchback method that the Cisco<br>Unified Communications Manager servers in this<br>Cisco Unified Communications Manager group use<br>to switch back after a failover:                                                                               | <pre>switchback method { graceful   guard [timeout-guard-value]   immediate}</pre> |
|                              | • guard: Switchback occurs when active<br>sessions are terminated gracefully or when the<br>guard timer expires, whichever happens first                                                                                                    |                                                                                    |
|                              | • graceful: Switchback occurs after all active sessions terminate gracefully                                                                                                    |                                                                                    |
|                              | • <b>immediate</b> : Performs the Cisco Unified<br>Communications Manager switchback to the<br>higher priority Cisco Unified Communications<br>Manager immediately when the timer expires,<br>whether or not there is an active connection                        |                                                                                    |
|                              | Default: graceful                                                                                                    |                                                                                    |
| Server<br>Switchover         | Choose the switchover method that Cisco Unified<br>Communications Manager servers in this Cisco<br>Unified Communications Manager group use when<br>failing over:                                                                                                 | switchover method {graceful  <br>immediate}                                        |
|                              | • graceful: Switchover occurs after all active sessions terminate gracefully                                                                                                    |                                                                                    |
|                              | • <b>immediate</b> : Switchover occurs immediately, whether or not there is an active connection                                                                                                    |                                                                                    |
|                              | Default: graceful                                                                                                    |                                                                                    |

| Field                  | Description                                                                                                    | Cisco IOS CLI Equivalent      |
|------------------------|----------------------------------------------------------------------------------------------------|-------------------------------|
| Keep Alive<br>Retries  | Enter the number of keepalive retries from the SCCP application to Cisco Unified Communications Manager.                                           | keepalive retries number      |
|                        | Range: Integers 1 to 180                                                                                                    |                               |
|                        | Default: 3                                                                                                    |                               |
| Keep Alive<br>Time Out | Enter the number of seconds between successive<br>keepalive messages from the SCCP application to<br>Cisco Unified Communications Manager.         | keepalive retries seconds     |
|                        | Range: Integers 1 to 180                                                                                                    |                               |
|                        | Default: 20                                                                                                    |                               |
| Bind<br>Interface      | Enter the interface to bind with the Cisco Unified<br>Communications Manager group.                                                                | bind interface interface-name |
| Action                 | Click <b>Edit</b> to edit the corresponding CUCM Group<br>options instance. Click <b>Delete</b> to delete the<br>corresponding CUCM Group options. |                               |

### **Digital Interface**

Minimum supported releases: Cisco IOS XE Catalyst SD-WAN Release 17.14.1a, Cisco Catalyst SD-WAN Manager Release 20.14.1.

The Digital Interface feature provides options for configuring parameters for a voice card digital interface.

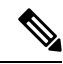

**Note** If you want to remove or replace the digital interface configuration on a device, delete all configuration instances for this feature (Basic, ISDN Timer, ISDN Map, Shutdown, Line Params, Outgoing IE, and Associations), and add one Basic configuration instance with default settings. Then deploy this updated interface feature configuration to the device, which resets the digital interface configuration on the device. You can then delete this feature or configure a new one.

The following tables describe the options for configuring the Digital Interface feature.

| Field       | Description                                                                                       | Cisco IOS CLI Equivalent |
|-------------|---------------------------------------------------------------------------------------------------|--------------------------|
| Name        | Enter a unique name for the digital interface configuration. The name can contain any characters. |                          |
| Description | Enter a description of the digital interface configuration.                                       | description string       |

| Field                     | Description                                                                                                    | Cisco IOS CLI Equivalent |
|---------------------------|----------------------------------------------------------------------------------------------------|--------------------------|
| Voice Interface Templates | Choose a group of voice interface<br>T1 or E1 ISDN digital ports to be<br>provisioned for the digital interface.                           |                          |
| Module Location           | Choose the slot and sub-slot<br>location for the group of digital<br>ports to be provisioned.                                              | voice-card slot/subslot  |
|                           | For a list of supported modules, see<br>Configure UC Voice Services<br>Using the Workflow Library or<br>Configuration Groups.              |                          |
| Use DSP                   | Check this check box if you want<br>to allow local calls between digital<br>ports on the same device to use<br>DSPs.<br>Default: Unchecked | no local-bypass          |

| Field                   | Description                                                                                                    | Cisco IOS CLI Equivalent                                                                                           |
|-------------------------|----------------------------------------------------------------------------------------------------|----------------------------------------------------------------------------------------------------|
| Port and Clock Selector | Click <b>Selected</b> and, in the <b>Port and</b><br><b>Clock Selector</b> dialog box, follow<br>these steps to configure the clock<br>source for each T1 or E1 port on<br>the voice interface template that<br>you chose: | <pre>controller {t1   e1} slot/sub-slot/number clock source {network   line   line primary   line secondary}</pre> |
|                         | 1. Check the check box that<br>corresponds to each port that<br>you want to configure. The<br>number of ports that you can<br>configure depends on the voice<br>interface template that you<br>chose.                      |                                                                                                    |
|                         | 2. For each port, choose one of the following options to set the clock source:                                                                                                    |                                                                                                    |
|                         | • Line: Sets the line clock<br>as the primary clock<br>source. With this option,<br>the port clocks its<br>transmitted data from a<br>clock that is recovered<br>from the line receive data<br>stream.                     |                                                                                                    |
|                         | This option is the default.                                                                                                    |                                                                                                    |
|                         | • Network: Sets the<br>backplane clock or the<br>system oscillator clock as<br>the module clock source.                                                                                                    |                                                                                                    |
|                         | • <b>Primary Clock</b> : Sets the port to be a primary clock source.                                                                                                    |                                                                                                    |
|                         | • Secondary Clock: Sets the port to be a secondary clock source.                                                                                                    |                                                                                                    |
|                         | You can chose 1 port to be the<br>primary clock source and 1 port<br>to be the secondary clock<br>source. Choosing a primary<br>clock source does not require<br>you to choose a secondary<br>clock source.                |                                                                                                    |
|                         | <b>3.</b> Click <b>Save</b> .                                                                                                    |                                                                                                    |

| Field            | Description                                                                                                    | Cisco IOS CLI Equivalent                                                   |
|------------------|----------------------------------------------------------------------------------------------------|----------------------------------------------------------------------------|
| Add Basic        | Click to configure basic options for<br>the group of digital ports.                                                                                                    |                                                                            |
|                  | of these options so that you can<br>configure different basic options<br>for different ports.                                                                                                    |                                                                            |
| Port Range       | Enter the port or ports within the voice interface template to which these options apply.                                                                                                    | —                                                                          |
|                  | string of numbers, or a range of<br>numbers separated with a hyphen.<br>For example, enter 1 to specify<br>port1; 1,2,3 to specify ports 1, 2,<br>and 3; or 1-5 so specify ports 1<br>through 5. |                                                                            |
| Time slots       | Enter the number of time slots of the interface.                                                                                                    | <b>controller e1/t1</b> <i>slot/sub-slot/port</i>                          |
|                  | Ranges:                                                                                                    | timeslots-range [voice-dsp]                                                |
|                  | • For T1 PRI: Time slots 1<br>through 24. The 24th time slot<br>is the D channel.                                                                                                    |                                                                            |
|                  | • For E1 PRI: Time slots 1<br>through 31. The 16th time slot<br>is the D channel.                                                                                                    |                                                                            |
| Line Termination | Applies to E1 voice interface<br>templates only. Choose the<br>termination type for the interface:                                                                                               | controller e1<br>slot/sub-slot/port line-termination<br>{75-ohm   120-ohm} |
|                  | • <b>75-ohm</b> : 75 ohm unbalanced termination                                                                                                    |                                                                            |
|                  | • <b>120-ohm</b> : 120 ohm balanced termination (default)                                                                                                    |                                                                            |

### Basic

| Field             | Description                                                                                                    | Cisco IOS CLI Equivalent                                                                                          |  |
|-------------------|----------------------------------------------------------------------------------------------------|----------------------------------------------------------------------------------------------------|--|
| Cable Length Type | Applies to T1 voice interface<br>templates only. Choose the cable<br>length type for the interface:                                                                                                    | <pre>controller t1 slot/sub-slot/port cablelength {short   long}</pre>                                            |  |
|                   | • Long: Applies to cables that<br>are longer than 660 feet (201.2<br>m). Attenuates the pulse from<br>the transmitter by using pulse<br>equalization and line<br>build-out.                                              |                                                                                                    |  |
|                   | This value is the default                                                                                                    |                                                                                                    |  |
|                   | • Short: Applies to cables that<br>are 660 feet (201.2 m) or less<br>in length. Sets transmission<br>attenuation for the cable.                                                                                          |                                                                                                    |  |
| Cable Length      | Applies to T1 voice interface<br>templates only. Choose the length<br>of the cable for the interface:                                                                                                    | controller t1 <i>slot/subslot/port</i><br>cablelength {[short [110ft   220f<br>  330ft   440ft   550ft   660ft ]] |  |
|                   | • For a <b>Long</b> cable length, enter the loss value, decibels (dB).                                                                                                    | [long [-15db  -22db  -7.5db  <br>0db]]}                                                                           |  |
|                   | Options are <b>-7.5</b> , <b>-15</b> , <b>-22.5</b> , and <b>0</b> .                                                                                                    |                                                                                                    |  |
|                   | The default value is 0.                                                                                                    |                                                                                                    |  |
|                   | • For a <b>Short</b> cable length (up<br>to 660 feet (201.2 m), enter<br>the value that most closely<br>exceeds the length of the<br>cable. For example, if the<br>cable length is 180 feet (55 m)<br>enter <b>220</b> . |                                                                                                    |  |

| Field             | Description                                                                                                    | Cisco IOS CLI Equivalent                                                                              |
|-------------------|----------------------------------------------------------------------------------------------------|----------------------------------------------------------------------------------------------------|
| Line Code         | Choose the line code type for the interface.                                                                                                    | linecode {ami   b8zs   hdb3                                                                           |
|                   | For a T1 voice interface template:                                                                                                    |                                                                                                    |
|                   | • <b>ami</b> : Use alternate mark inversion as the line code type                                                                                                |                                                                                                    |
|                   | • <b>b8zs</b> : Use binary 8-zero substitution as the line code type (default)                                                                                   |                                                                                                    |
|                   | For an E1 voice interface template:                                                                                                    |                                                                                                    |
|                   | • amiami: Use alternate mark inversion as the line code type                                                                                                    |                                                                                                    |
|                   | • hdb3: Use high-density<br>bipolar 3-zero as the line code<br>type (default)                                                                                    |                                                                                                    |
| Framing           | Choose the frame type for the interface.                                                                                                    | <pre>controller t1 slot/sub-slot/port framing [esf   sf]</pre>                                        |
|                   | For a T1 voice interface template:                                                                                                    | controller e1                                                                                         |
|                   | • esf: Extended super frame (default)                                                                                                    | slot/sub-slot/port framing [crc4<br>  no-crc4] [australia]                                            |
|                   | • sf: Super frame                                                                                                    |                                                                                                    |
|                   | For an E1 voice interface template:                                                                                                    |                                                                                                    |
|                   | • ccr4: CRC4 framing type (default)                                                                                                    |                                                                                                    |
|                   | • no-crc4: No CRC4 framing type                                                                                                    |                                                                                                    |
| Framing Australia | Applies to E1 voice interface<br>templates only. Enable this option<br>to use the Australia framing type.                                                        | controller e1<br>slot/sub-slot/port framing [crc4<br>  no-crc4] australia                             |
| Network Side      | Enable this option to have the<br>device to which this configuration<br>is to be associated use the standard<br>PRI network-side interface.<br>Default: Disabled | interface<br>serial <i>slot/sub-slot/</i> port: {15  23}<br>isdn protocol-emulate [network<br>  user] |
|                   |                                                                                                    |                                                                                                    |

| Field               | Description                                                                                                    | Cisco IOS CLI Equivalent                                                                                                    |
|---------------------|----------------------------------------------------------------------------------------------------|----------------------------------------------------------------------------------------------------|
| Switch Type         | Choose the ISDN switch type for this interface:                                                                                                    | interface serial<br><i>slot/sub-slot/</i> port: {15   23}                                                                         |
|                     | • primary-qsig: Supports QSIG signaling according to the Q.931 protocol. Network side functionality is assigned with the isdn protocol-emulate command.        | isdn switch-type [primary-4ess<br>  primary-5ess   primary-dms100<br>  primary-net5   primary-ni<br>  primary-ntt   primary-qsig] |
|                     | • primary-4ess: Lucent<br>(AT&T) 4ESS switch type for<br>the United States.                                                                                    |                                                                                                    |
|                     | • primary-5ess: Lucent<br>(AT&T) 5ESS switch type for<br>the United States.                                                                                    |                                                                                                    |
|                     | • primary-dms100: Nortel DMS-100 switch type for the United States.                                                                                            |                                                                                                    |
|                     | • primary-net5: NET5 ISDN<br>PRI switch types for Asia,<br>Australia, and New Zealand.<br>ETSI-compliant switches for<br>Euro-ISDN E-DSS1 signaling<br>system. |                                                                                                    |
|                     | • primary-ni: National ISDN switch type.                                                                                                    |                                                                                                    |
|                     | • primary-ntt: Japanese NTT<br>ISDN PRI switches.                                                                                                    |                                                                                                    |
| Delay Connect Timer | Enter the duration, in ms, to delay connect a PRI ISDN hairpin call.                                                                                           | <pre>voice-port slot/sub-slot/port:{15   23} timing delay-connect value</pre>                                                     |
|                     | Range: Integers 0 through 200                                                                                                    |                                                                                                    |
|                     | Default: 20                                                                                                    |                                                                                                    |
| Action              | Click the <b>Recycle Bin</b> icon to delete the corresponding Basic options instance.                                                                          |                                                                                                    |

### **ISDN Timer**

| Field                | Description                                                                                                    | Cisco IOS CLI Equivalent |
|----------------------|----------------------------------------------------------------------------------------------------|--------------------------|
| Add<br>ISDN<br>Timer | Click to configure options for the ISDN timer for the interface.<br>You can add multiple instances of these options so that you can<br>configure different ISDN timer options for different ports.                                       |                          |
| Port<br>Range        | Enter the port or ports within the voice interface template to which these options apply.                                                                                                    | _                        |
|                      | Enter a number, a comma separated string of numbers, or a range of numbers separated with a hyphen. For example, enter <b>1</b> to specify port1; <b>1,2,3</b> to specify ports 1, 2, and 3; or <b>1-5</b> so specify ports 1 through 5. |                          |

| Field         | Description | Cisco IOS CLI Equivalent                                 |
|---------------|-------------|----------------------------------------------------------|
| ISDN<br>Timer |             | interface<br>serial <i>slot/sub-slot/</i> port: {15  23} |
| and<br>Value  |             | isdn timer T200 value                                    |
|               |             | isdn timer T203 value                                    |
|               |             | isdn timer T301 value                                    |
|               |             | isdn timer T303 value                                    |
|               |             | isdn timer T306 value                                    |
|               |             | isdn timer T309 value                                    |
|               |             | isdn timer T310 value                                    |
|               |             | isdn timer T321 value                                    |

| Field | Description                                                                                                    | Cisco IOS CLI Equivalent |
|-------|----------------------------------------------------------------------------------------------------|--------------------------|
|       | Click to configure an ISDN timer. Configure the following fields in the <b>ISDN Timer and Value</b> dialog box, then click <b>Save</b> . |                          |
|       | • Port Range: Displays the ports that you chose                                                                                          |                          |
|       | • <b>ISDN Timer</b> : Displays the ISDN timers that you can provision.                                                                   |                          |
|       | • Value: Enter the value, in ms, for the corresponding ISDN timer:                                                                       |                          |
|       | • For the <b>T200</b> ISDN timer:                                                                                                    |                          |
|       | • Range: 400 through 400000                                                                                                    |                          |
|       | • Default for all switch types: 1000                                                                                                    |                          |
|       | • For the <b>T203</b> ISDN timer:                                                                                                    |                          |
|       | • Range: Integers 400 through 400000                                                                                                    |                          |
|       | • Default for QSIG, ETSI Net5, and DMS-100 switch types: 10000                                                                           |                          |
|       | • Default for 4ESS, 5ESS, NTT, and NI switch types: 30000                                                                                |                          |
|       | • For the <b>T301</b> ISDN timer:                                                                                                    |                          |
|       | • Range: 180000 through 86400000                                                                                                    |                          |
|       | • Default for NTT and ETSI Net5 switch types: 180000                                                                                     |                          |
|       | • Default for other switch types: 300000                                                                                                 |                          |
|       | • For the <b>T303</b> ISDN timer:                                                                                                    |                          |
|       | • Range: 400 through 86400000                                                                                                    |                          |
|       | • Default for QSIG switch type: 6000                                                                                                    |                          |
|       | • Default for other switch types: 4000                                                                                                   |                          |
|       | • For the <b>T306</b> ISDN timer:                                                                                                    |                          |
|       | • Range: 400 through 86400000                                                                                                    |                          |
|       | • Default for all switch types: 30000                                                                                                    |                          |
|       | • For the <b>T309</b> ISDN timer:                                                                                                    |                          |
|       | • Range: 0 through 86400000                                                                                                    |                          |
|       | • Default for all switch types when network side configuration is false (User): 90000                                                    |                          |

| Field  | Description                                                                                                  | Cisco IOS CLI Equivalent |
|--------|----------------------------------------------------------------------------------------------------|--------------------------|
|        | Default for all switch types when network side configuration is true (Network): 5000                         |                          |
|        | • For the <b>T310</b> ISDN timer:                                                                            |                          |
|        | • Range: 400 through 400000                                                                                  |                          |
|        | • Default for NI , 4ESS and 5ESS switch types<br>when network side configuration is false (User):<br>30000   |                          |
|        | • Default for NI, 4ESS, and 5ESS switch types<br>when network side configuration is true<br>(Network): 10000 |                          |
|        | • Default for ETSI Net5 switch types: 4000                                                                   |                          |
|        | • Default for QSIG switch type: 120000                                                                       |                          |
|        | • Default for NTT switch type: 3000                                                                          |                          |
|        | • Default for DMS-100 switch type when network side configuration is false (User): 1000                      |                          |
|        | • Default for DMS-100 switch type when network side configuration is true (Network): 4000                    |                          |
|        | • Default for other switch types: 4000                                                                       |                          |
|        | • For the <b>T321</b> ISDN timer:                                                                            |                          |
|        | • Range: 0 through 86400000                                                                                  |                          |
|        | • Default for ETSI Net5 switch type: 30000                                                                   |                          |
|        | • Default for other switch types: 40000                                                                      |                          |
| Action | Click the <b>Recycle Bin</b> icon to delete the corresponding ISDN<br>Timer options instance.                |                          |

### ISDN Map

| Field           | Description                                                                                                    | Cisco IOS CLI Equivalent |
|-----------------|----------------------------------------------------------------------------------------------------|--------------------------|
| Add ISDN<br>Map | Click to configure the following options to override with custom values the default ISDN type and plan that the router generates. |                          |
|                 | You can add multiple instances of these options so that you can configure different ISDN mapping options for different ports.     |                          |

| Field       | Description                                                                                                    | Cisco IOS CLI Equivalent                                                           |  |
|-------------|----------------------------------------------------------------------------------------------------|------------------------------------------------------------------------------------|--|
| Port Range  | Enter the port or ports within the voice interface template to which these options apply.                                                                                                    | —                                                                                  |  |
|             | Enter a number, a comma separated string of numbers, or a range of numbers separated with a hyphen. For example, enter <b>1</b> to specify port1; <b>1,2,3</b> to specify ports 1, 2, and 3; or <b>1-5</b> so specify ports 1 through 5. |                                                                                    |  |
| Digit Range | Enter a digit or range of digits to map to ISDN telephone numbers that are used internally                                                                                                    | isdn map address {{<br>address   reg-exp} plan<br>plan type type  <br>transparent} |  |
| Plan        | Choose an ISDN numbering plan:                                                                                                    | isdn map address {{                                                                |  |
|             | • data: X.121 data numbering plan                                                                                                    | address   reg-exp} plan                                                            |  |
|             | • isdn: E.164 ISDN/Telephony numbering plan                                                                                                    | transparent}                                                                       |  |
|             | • <b>national</b> : Number called to reach a subscriber in the same country, but outside the local network                                                                                                    |                                                                                    |  |
|             | • privacy: Private numbering plan                                                                                                    |                                                                                    |  |
|             | • reserved/extension: Reserved for the extension                                                                                                    |                                                                                    |  |
| Туре        | Choose an ISDN number type:                                                                                                    | isdn map address {{                                                                |  |
|             | • <b>abbreviated</b> : Abbreviated representation of the complete number as supported by your network                                                                                                    | address   reg-exp} <b>plan</b><br>plan <b>type</b> type }                          |  |
|             | • international: Number called to reach a subscriber in another country                                                                                                    |                                                                                    |  |
|             | • <b>national</b> : Number called to reach a subscriber in the same country, but outside the local network                                                                                                    |                                                                                    |  |
|             | • reserved/5: Reserved for the extension                                                                                                    |                                                                                    |  |
| Action      | Click the <b>Recycle Bin</b> icon to delete the corresponding ISDN<br>Map options instance.                                                                                                    | —                                                                                  |  |

| Field           | Description                                                                                                    | Cisco IOS CLI Equivalent                                           |
|-----------------|----------------------------------------------------------------------------------------------------|--------------------------------------------------------------------|
| Add<br>Shutdown | Click to configure to disable or enable<br>the controller, serial interface, or voice<br>port that is associated with the interface<br>port.<br>You can add multiple instances of these<br>options so that you can configure<br>different shutdown options for different |                                                                    |
|                 | ports.                                                                                                    |                                                                    |
| Port ID         | Enter the port or ports to which these options apply.                                                                                                    | _                                                                  |
|                 | Enter a number, a comma separated<br>string of numbers, or a range of numbers<br>separated with a hyphen. For example,<br>enter 1 to specify port1; 1,2,3 to specify<br>ports 1, 2, and 3; or 1-5 so specify ports<br>1 through 5.                                       |                                                                    |
| Controller      | Enable this option to shut down a controller.                                                                                                    | controller e1/t1 <i>slot/sub-slot/port</i> shutdown                |
| Serial          | Check this check box to shut down a serial interface.                                                                                                    | interface<br>serial <i>slot/sub-slot/</i> port:{ 15   23} shutdown |
| Voice Port      | Check this check box to shut down a voice port.                                                                                                    | <pre>voice-port slot/sub-slot/port: { 15   23} shutdown</pre>      |
| Action          | Click the <b>Recycle Bin</b> icon to delete the corresponding Shutdown options instance.                                                                                                    |                                                                    |

### Shutdown

### Line Params

| Field           | Description                                                                                                    | Cisco IOS CLI Equivalent |
|-----------------|----------------------------------------------------------------------------------------------------|--------------------------|
| Add Line Params | Click to configure options for adjusting various line parameters for the port or ports.                                                                                                    | —                        |
|                 | You can add multiple instances of these options so that<br>you can configure different line parameters for different<br>ports .                                                                                                    |                          |
| Port Range      | Enter the port or ports within the voice interface<br>template to which these options apply.<br>Enter a number, a comma separated string of numbers,<br>or a range of numbers separated with a hyphen. For<br>example, enter 1 to specify port1; 1,2,3 to specify ports |                          |

| Field                       | Description                                                                                                    | Cisco IOS CLI Equivalent    |
|-----------------------------|----------------------------------------------------------------------------------------------------|-----------------------------|
| Gain                        | Enter the amount of gain, decibels (dB), for voice input.<br>Range: Integers –6 through 14<br>Default: 0                                                                        | input gain decibels         |
| Attenuation                 | Enter the amount of attenuation, decibels (dB), for<br>transmitted voice output.                                                                                                | output attenuation decibels |
|                             | Default: 3                                                                                                    |                             |
| Echo Canceller              | Choose <b>Enable</b> to apply echo cancellation to voice traffic.<br>This option is disabled by default.                                                                        | echo-cancel enable          |
| Voice Activity<br>Detection | Choose <b>Enable</b> to apply VAD to voice traffic.<br>This option is disabled by default.                                                                                      | vad                         |
| Compand Type                | Choose the companding standard to be used to convert<br>between analog and digital signals in PCM systems<br>( <b>U-law</b> or <b>A-law</b> ).<br>The default is <b>U-law</b> . | compand-type {u-law a-law}  |
| Call Progress<br>Tone       | Choose the locale for the call progress tone.                                                                                                    | cptone locale               |
| Action                      | Click the <b>Recycle Bin</b> icon to delete the corresponding Line Params options instance.                                                                                     |                             |

### Outgoing IE

| Field                 | Description                                                                                                    | Cisco IOS<br>CLI<br>Equivalent |
|-----------------------|----------------------------------------------------------------------------------------------------|--------------------------------|
| Add<br>Outgoing<br>IE | Click to configure the following options for the outgoing Information Element.<br>You can add multiple instances of these options so that you can configure<br>outgoing Information Element options for different ports.                                                                                                    |                                |
| Port Range            | Enter the port or ports within the voice interface template to which the following option applies.<br>Enter a number, a comma separated string of numbers, or a range of numbers separated with a hyphen. For example, enter <b>1</b> to specify port1; <b>1,2,3</b> to specify ports 1, 2, and 3; or <b>1-5</b> so specify ports 1 through 5. |                                |

| Field  | Description                                                                                                    | Cisco IOS<br>CLI<br>Equivalent |
|--------|----------------------------------------------------------------------------------------------------|--------------------------------|
| Туре   | Choose one or more of the following options to specify the Information Elements to pass in outgoing ISDN messages:       | isdn<br>outgoing ie            |
|        | To remove an option from the field, click its $\mathbf{X}$ icon.                                                         | type                           |
|        | • called-number: Indicates the outgoing call number                                                                      |                                |
|        | • called-subaddr: Indicates the subaddress of the outgoing call                                                          |                                |
|        | • caller-number: Indicates the incoming call number                                                                      |                                |
|        | • caller-subaddr: Indicates the subaddress of the incoming call                                                          |                                |
|        | • <b>connected-number</b> : Indicates the number of the remaining caller if a disconnect occurs during a conference      |                                |
|        | • <b>connected-subaddr</b> : Indicates the subaddress of the remaining caller if a disconnect occurs during a conference |                                |
|        | • display: Provides information about the text display                                                                   |                                |
|        | • extended-facility: Provides information about extended facility requests                                               |                                |
|        | • facility: Provides information about facility requests                                                                 |                                |
|        | • high-layer-compat: Provides information about higher layer compatibility                                               |                                |
|        | • low-layer-compat: Provides information about lower layer compatibility                                                 |                                |
|        | • network-facility: Provides information about network facility requests                                                 |                                |
|        | • notify-indicator: Provides information about notifications                                                             |                                |
|        | • progress-indicator: Provides information about the call in progress                                                    |                                |
|        | • redirecting-number: Indicates the number that is redirecting the call                                                  |                                |
|        | • user-user: Provides information about the users at either end of the call                                              |                                |
| Action | Click the <b>Recycle Bin</b> icon to delete the corresponding Outgoing IE options instance.                              | _                              |

### Associations

| Field       | Description                                                                                                    |
|-------------|----------------------------------------------------------------------------------------------------|
| Association | Click to configure options for associating other configured UC voice features with the port or ports. When you associate a feature in this way, the configuration options in that feature are applied to the designated ports. |
|             | You can add multiple instances of these options so that you can configure different association options for different ports.                                                                                                   |

| Field                            | Description                                                                                                    |  |
|----------------------------------|----------------------------------------------------------------------------------------------------|--|
| Port Range                       | Enter the port or ports within the voice interface template to which these options apply.                                                                                                    |  |
|                                  | Enter a number, a comma separated string of numbers, or a range of numbers separated with a hyphen. For example, enter 1 to specify port 1; 1,2,3 to specify ports 1, 2, and 3; or 1-5 to specify ports 1 through 5. |  |
| Trunk Group                      | Choose a configured Trunk Group feature to associate with the port.                                                                                                    |  |
| Trunk Group Priority             | Enter the priority of the trunk group. The number you enter is the priority of the POTS dial peer in the trunk group for incoming and outgoing calls.                                                                |  |
|                                  | Range: Integers 1 through 64                                                                                                    |  |
| Translation Profile              | Choose a configured Translation Profile feature to associate with the port.                                                                                                    |  |
| Translation Profile<br>Direction | Choose the direction of the traffic to which to apply the selected Translation Profile feature:                                                                                                    |  |
|                                  | • <b>Incoming</b> : Applies the corresponding Translation Profile feature to traffic that is incoming to the port                                                                                                    |  |
|                                  | • <b>Outgoing</b> : Applies the corresponding Translation Profile feature to traffic that is outgoing from the port                                                                                                  |  |
| Supervisory Disconnect           | Applies only to FXO voice interface templates.                                                                                                    |  |
|                                  | Choose a configured Supervisory Disconnect feature to associate with the port.                                                                                                    |  |
| Action                           | Click the <b>Recycle Bin</b> icon to delete the corresponding Associations options instance.                                                                                                    |  |

## **Media Profile**

Minimum supported releases: Cisco IOS XE Catalyst SD-WAN Release 17.14.1a, Cisco Catalyst SD-WAN Manager Release 20.14.1.

The Media Profile feature provides options for configuring the codecs to be available for the SIP trunk communication with remote dial peers, and DTMF relay options to use for SIP calls. You can configure multiple Media Profile features.

The following table describes the options for configuring the Media Profile feature.

| Field       | Description                                                                                   | Cisco IOS CLI Equivalent |
|-------------|-----------------------------------------------------------------------------------------------|--------------------------|
| Name        | Enter a unique name for the media profile configuration. The name can contain any characters. |                          |
| Description | Enter a description of the media profile configuration.                                       |                          |

| Field             | Description                                                                                                    | Cisco IOS CLI Equivalent                            |
|-------------------|----------------------------------------------------------------------------------------------------|-----------------------------------------------------|
| Media             | Enter a number for this SIP media profile.                                                                                                    | voice class                                         |
| Profile<br>Number | Range: Integers 1 through 10000                                                                                                    | codec tag-number                                    |
| DTMF<br>Target    | Choose the DTMF relay options that you want the system to use for SIP calls:                                                                                                    | dtmf-relay {[[sip-notify]<br>[sip-kpml] [rtp-nte]]} |
|                   | • <b>rtp-nte</b> : Real-Time Transport Protocol (RTP) Named<br>Telephone Events (NTE). An in-band DTMF relay method,<br>which uses RTP Named Telephony Event (NTE) packets to<br>carry DTMF information instead of voice. |                                                     |
|                   | • <b>sip-notify</b> : A Cisco proprietary out-of-band DTMF relay mechanism that transports DTMF signals using SIP NOTIFY messages.                                                                                        |                                                     |
|                   | • <b>sip-kpml</b> : Keypad Markup Language (KPML) is used to indicate DTMF tones in SIP messaging. It transmits DTMF tone indications via SIP NOTIFY messages                                                             |                                                     |
|                   | Choose the option that you want to have the highest priority. Then<br>choose the option that you want to have the next highest priority.<br>Continue in this way to choose a third option.                                |                                                     |
|                   | The options in the field appear in descending order of priority, with the highest priority option appearing first.                                                                                                    |                                                     |
|                   | To remove an option from the field, click its $\mathbf{X}$ icon. To change the priority order of options, remove the options and add them back in the desired order.                                                      |                                                     |
| Codec List        | Choose the codecs that you want to be made available for the SIP trunk to use when communicating with the remote dial peer.                                                                                               | voice class<br>codec tag-number                     |
|                   | Choose the codec that you want to have the highest priority. Then<br>choose the codec that you want to have the next highest priority.<br>Continue in this way to choose other codecs.                                    | <b>codec preference</b> <i>value codec-type</i>     |
|                   | The codecs in the field appear in descending order of priority, with the highest priority option appearing first.                                                                                                    |                                                     |
|                   | To remove a codec from the field, click its $\mathbf{X}$ icon. To change the priority order of codecs, remove the codecs and add them back in the desired order.                                                          |                                                     |

## SRST

Minimum supported releases: Cisco IOS XE Catalyst SD-WAN Release 17.14.1a, Cisco Catalyst SD-WAN Manager Release 20.14.1.

The SRST feature provides options for configuring parameters for Cisco Unified Survivable Remote Site Telephony (SRST) for SIP. With Cisco Unified SRST, if the WAN goes down or is degraded, SIP IP phones

in a branch site can register to the local gateway (device) so that they continue to function and provide PSTN breakout services without requiring the WAN resources that are no longer available.

The following tables describe the options for configuring the SRST feature.

| Field       | Description                                                                          |
|-------------|--------------------------------------------------------------------------------------|
| Name        | Enter a unique name for the SRST configuration. The name can contain any characters. |
| Description | Enter a description of the SRST configuration.                                       |

### Global

| Field                    | Description                                                                                                    | Cisco IOS CLI Equivalent                                   |
|--------------------------|----------------------------------------------------------------------------------------------------|------------------------------------------------------------|
| Max Phones               | Enter the number of phones that the system can<br>register to the local gateway when the gateway is in<br>Cisco Unified SRST mode.                                                                                                    | voice register global<br>max-pool max-voice-register-pools |
| Max Directory<br>Numbers | Enter the number of directory numbers that the<br>gateway supports when the gateway is in Cisco<br>Unified SRST mode.<br>The maximum values that you can enter depend on<br>the device that you are configuring.                                                       | voice register global<br>max-dn max-directory-numbers      |
| Music on Hold            | Enable this option to play music on hold on endpoints<br>when a caller is on hold and the gateway is in Cisco<br>Unified SRST mode.                                                                                                    |                                                            |
| Music on Hold<br>File    | Enter the path and filename of the audio file for<br>music on hold.<br>The file must be in the system flash and must be in<br>the .au or .wav format. In addition, the file format<br>must contain 8-bit 8-kHz data, for example, CCITT<br>a-law or u-law data format. | call-manager-fallback<br>moh filename                      |
| System Message           | Enter a message that displays on endpoints when<br>Cisco Unified SRST mode is in effect.                                                                                                    | voice register global<br>system message <i>string</i>      |

#### **Phone Profile**

| Field                         | Description                                                                                                    | Cisco IOS CLI Equivalent |
|-------------------------------|----------------------------------------------------------------------------------------------------|--------------------------|
| Add New Phone<br>Pool Profile | Click to configure the options for providing registration<br>permission control and certain dial-peer attributes that<br>are applied to the dynamically created VoIP dial peers<br>when SIP phone registrations match the pool<br>You can add multiple instances of these options so that<br>you can configure different options for different pool<br>tags. |                          |

| Field          | Description                                                                                      | Cisco IOS CLI Equivalent       |
|----------------|--------------------------------------------------------------------------------------------------|--------------------------------|
| Pool Tag       | Enter the unique sequence number of the set of SIP phones to be configured.                      | voice register pool pool-tag   |
|                | Range: Integers 1 to the number of phones that you configured with the <b>Max Phones</b> option. |                                |
| IPv4/6 Network | Enter the IPv4 or IPv6 prefix of the network that                                                | voice register pool pool-tag   |
| Access         | contains the set of SIP phones to be configured.                                                 | id [network address mask mask] |
| Action         | Click the <b>Recycle Bin</b> icon to delete the corresponding<br>Phone Profile options instance. | _                              |

### **Call Forward**

| Field                   | Description                                                                                                    | Cisco IOS CLI Equivalent                                                                                            |
|-------------------------|----------------------------------------------------------------------------------------------------|----------------------------------------------------------------------------------------------------|
| Add New Call<br>Forward | Click to configure the options for forwarding incoming voice calls to SIP phones.                                                                                                    | _                                                                                                    |
|                         | You can add multiple instances of these options so that you can configure different options for different pool tags.                                                                                       |                                                                                                    |
| Pool Tag                | Enter one of the pool tags that you defined for the phone profile to associate with call forwarding actions.                                                                                               | _                                                                                                    |
| Action                  | Choose the situation that causes a directory number to be<br>forwarded to another directory number when the gateway is<br>in SRST mode:                                                                    | call-forward b2bua all<br>{number   busy number  <br>noan number [timeout                                           |
|                         | • <b>busy</b> : Forwards a call to another directory number when a phone is busy                                                                                                    | seconds ]}                                                                                                    |
|                         | • <b>all</b> : Forwards all incoming calls to another directory number                                                                                                    |                                                                                                    |
|                         | • <b>noan</b> : Forwards a call to another directory number when no answer is received after a configured timeout                                                                                          |                                                                                                    |
| Digit String            | Enter the directory number to which forwarded calls are sent.                                                                                                    | <b>call-forward b2bua all</b><br>{number   <b>busy</b> number  <br><b>noan</b> number [ <b>timeout</b><br>seconds]} |
| Timeout                 | For a call forward <b>noan</b> action, enter the number of seconds that a call rings with no answer after which the call is forwarded to the directory number that the <b>Digit String</b> option defines. | <b>call-forward b2bua noan</b><br>{number [ <b>timeout</b> seconds]}                                                |
|                         | Range: Integers 3 to 60000                                                                                                    |                                                                                                    |
|                         | Default: 20                                                                                                    |                                                                                                    |

| Field  | Description                                                                                  | Cisco IOS CLI Equivalent |
|--------|----------------------------------------------------------------------------------------------|--------------------------|
| Action | Click the <b>Recycle Bin</b> icon to delete the corresponding Call Forward options instance. |                          |

### Association

| Field                            | Description                                                                                                    |
|----------------------------------|----------------------------------------------------------------------------------------------------|
| Association                      | Click to configure options for associating other configured UC voice features<br>with the port or ports. When you associate a feature in this way, the configuration<br>options in that feature are applied to the designated set of SIP phones.<br>You can add as multiple instances of these options so that you can configure<br>different association options for different phone pools. |
| Pool Tag                         | Enter the unique sequence number of the set of SIP phones to be configured.                                                                                                    |
| Media Profile                    | Choose a configured Media Profile feature to associate with the phone pool profile.                                                                                                    |
| Translation Profile              | Choose a configured Translation Profile feature to associate with the port.                                                                                                    |
| Translation Profile<br>Direction | <ul> <li>Choose the direction of the traffic to which to apply the selected Translation<br/>Profile feature:</li> <li>Incoming: Applies the corresponding Translation Profile feature to traffic<br/>that is incoming to the port</li> <li>Outgoing: Applies the corresponding Translation Profile feature to traffic<br/>that is outgoing from the port</li> </ul>                          |
| Action                           | Click the <b>Recycle Bin</b> icon to delete the corresponding Association options instance.                                                                                                    |

### **Server Group**

Minimum supported releases: .

Cisco IOS XE Catalyst SD-WAN Release 17.14.1a, Cisco Catalyst SD-WAN Manager Release 20.14.1.

The Server Group feature lets you configure a group of up to five destination SIP servers for an outbound dial peer.

When a call matches a dial peer that is configured with a server group, the destination is selected from the list of servers based on the Server Group feature configuration.

When you associate a server group with an outbound dial peer, the session target information in the dial plan must point to the provisioned server group

The following tables describe the options for configuring the Server Group feature

| Field | Description                                                                                  |
|-------|----------------------------------------------------------------------------------------------|
| Name  | Enter a unique name for the server group configuration. The name can contain any characters. |

| Field       | Description                                            |
|-------------|--------------------------------------------------------|
| Description | Enter a description of the server group configuration. |

### **Basic Configuration**

| Field              | Description                                                                                                    | Cisco IOS CLI Equivalent                    |
|--------------------|----------------------------------------------------------------------------------------------------|---------------------------------------------|
| Server Group<br>ID | Enter a unique identification number for this server group.<br>Range: Integers 1 through 10000                                                                                                    | voice class<br>server-group server-group-id |
| Description        | Enter a description of this server group.                                                                                                    | description string                          |
| Hunt Scheme        | Choose the hunt method for the order of selection of target<br>server IP addresses, which are IP addresses of the servers in<br>the server group, for setting up outgoing calls. (Server<br>addresses are configured as described in the following<br><b>Address List</b> table.) | hunt-scheme round-robin                     |
|                    | Options are:                                                                                                    |                                             |
|                    | • <b>none</b> : No hunt scheme defined.                                                                                                    |                                             |
|                    | If a hunt scheme is not defined, an available IP address<br>of the highest <b>Preference</b> value is selected. (The<br>preference is configured as described in the following<br><b>Address List</b> table.)                                                                     |                                             |
|                    | • <b>round-robin</b> : Searches IP addresses in turn for the next available server, starting with the server that follows the last used member of the server group.                                                                                                    |                                             |
| Shutdown           | Enable this option to put this server group in shutdown mode,<br>which causes the outbound SIP dial peers that use this server<br>group to be out of service.                                                                                                    |                                             |

### **Address List**

| Field               | Description                                                                                             | Cisco IOS CLI<br>Equivalent   |
|---------------------|----------------------------------------------------------------------------------------------------|-------------------------------|
| Add Address<br>List | Click to configure options for adding a server to the server group.                                     |                               |
|                     | You can add up to 5 instances of these options that you can add<br>up to 5 servers to the server group. |                               |
| IPv4/6 Address      | Enter the IPv4 or IPv6 address of the server.                                                           | <pre>ipv4 ipv6} address</pre> |
| Port                | Enter the number of the server port that is listening for SIP calls.                                    | port port                     |

| Field      | Description                                                                                  | Cisco IOS CLI<br>Equivalent           |
|------------|----------------------------------------------------------------------------------------------|---------------------------------------|
| Preference | Applies only if the <b>Hunt Scheme</b> Basic Configuration option is set to <b>none</b> .    | <b>preference</b><br>preference-order |
|            | Choose the order of selection preference of the server for the setting up of outgoing calls. |                                       |
|            | Range: Integers 0 (highest preference) through 5 (lowest preference)                         |                                       |
|            | Default: 0                                                                                   |                                       |
| Action     | Click the <b>Recycle Bin</b> icon to delete the corresponding Address List options instance. |                                       |

### **Hunt Stop Rules**

| Field                  | Description                                                                                                    | Cisco IOS CLI Equivalent                                                                            |
|------------------------|----------------------------------------------------------------------------------------------------|----------------------------------------------------------------------------------------------------|
| Add Hunt Stop<br>Rules | Click to configure options for configuring a hunt stop<br>rule. This rule stops hunting for servers in the server<br>group based on configured SIP response codes. |                                                                                                    |
|                        | You can add up to 10,000 instances of these options so<br>that you can configure different hunt stop rules for<br>different response codes.                        |                                                                                                    |
| Rule ID                | Enter the identifier of the hunt stop rule.<br>Range: Integers 1 through 1000                                                                                      | <b>huntstop</b> <i>rule-tag</i> <b>resp-code</b><br><i>from_resp_code</i> to<br><i>to_resp_code</i> |
| Response Code<br>Start | Enter the first SIP response code in a range of codes for<br>the hunt stop rule.<br>Range: Integers 400 through 599                                                | <b>huntstop</b> <i>rule-tag</i> <b>resp-code</b><br><i>from_resp_code</i> to<br><i>to_resp_code</i> |
| Response Code<br>End   | Enter the last SIP response code in a range of codes for<br>the hunt stop rule. For example, huntstop 1 resp-code<br>401.<br>Range: Integers 400 through 599       | <b>huntstop</b> <i>rule-tag</i> <b>resp-code</b><br><i>from_resp_code</i> to<br><i>to_resp_code</i> |
| Action                 | Click the <b>Recycle Bin</b> icon to delete the corresponding<br>Hunt Stop Rules options instance.                                                                 | _                                                                                                   |

## **Supervisory Disconnect**

Minimum supported releases: Cisco IOS XE Catalyst SD-WAN Release 17.14.1a, Cisco Catalyst SD-WAN Manager Release 20.14.1.

The Supervisor Disconnect feature provides options for configuring supervisory disconnect events.

FieldDescriptionNameEnter a unique name for the supervisory disconnect configuration. The name can contain any<br/>characters.DescriptionEnter a description of the supervisory disconnect configuration.

The following tables describe the options for configuring the Supervisory Disconnect feature.

### **Custom CPTone**

| Field                 | Description                                                                                                    | Cisco IOS CLI Equivalent                                                                        |
|-----------------------|----------------------------------------------------------------------------------------------------|-------------------------------------------------------------------------------------------------|
| Add Custom<br>CPTone  | Click to configure options for custom call progress tones for a supervisory disconnect event.                                          |                                                                                                 |
|                       | You can add as multiple instances of these options so<br>that you can configure different dual-tone options for a<br>supervisory name. |                                                                                                 |
| Supervisory<br>Name   | Enter a name for the supervisory disconnect event.<br>The name can contain up to 32 characters. Valid                                  | voice class custom-cptone<br>cptone-name                                                        |
|                       | characters are letters, numbers, dashes (-), and underscores (_).                                                                      |                                                                                                 |
| Dualtone              | Choose the type of dual-tone that causes a supervisory disconnect event:                                                               | dualtone {ringback   busy  <br>reorder   out-of-service                                         |
|                       | • Busy                                                                                                    | number-unobtainable  <br>disconnect}                                                            |
|                       | • Disconnect                                                                                                    |                                                                                                 |
|                       | • Number Unobtainable                                                                                                    |                                                                                                 |
|                       | Out of Service                                                                                                    |                                                                                                 |
|                       | • Reorder                                                                                                    |                                                                                                 |
|                       | • Ringback                                                                                                    |                                                                                                 |
| Cadence               | Enter the cadence interval, in ms, of the dual-tones that cause a supervisory disconnect event.                                        | <b>cadence</b> cycle-1-on-time<br>cycle-1-off-time [cycle-2-on-time                             |
|                       | Enter the cadence as an on/off value pair, separated with a space.                                                                     | cycle-2-off-time [cycle-3-on-time<br>cycle-3-off-time [ cycle-4-on-time<br>cycle-4-off-time ]]] |
|                       | You can enter up to 4 on/off value pairs, separated with spaces.                                                                       |                                                                                                 |
| Dualtone<br>Frequency | Enter the frequency, in Hz, for each tone in the dual tone.                                                                            | <b>frequency</b> frequency-1<br>[frequency-2]                                                   |
|                       | Range for each tone: Integers 300 through 3600                                                                                         |                                                                                                 |
| Action                | Click the <b>Recycle Bin</b> icon to delete the corresponding<br>Custom CPTone options instance.                                       |                                                                                                 |

### **Dual Tone Detection Params**

| Field                             | Description                                                                                                    | Cisco IOS CLI Equivalent                  |
|-----------------------------------|----------------------------------------------------------------------------------------------------|-------------------------------------------|
| Add Dual Tone<br>Detection Params | Click to configure the following options for dual-tone detection parameters for a supervisory disconnect event.                                                                  | —                                         |
|                                   | You can add multiple instances of these options.                                                                                                    |                                           |
| Supervisory Number                | Enter a unique number to identify dual-tone detection parameters.                                                                                                    | voice class<br>dualtone-detect-params     |
|                                   | Range: Integers 1 through 10000                                                                                                    | tag-number                                |
| Cadence-Variation                 | Enter the maximum time, in ms, by which the tone onset<br>can vary from the specified onset time and still be detected.<br>The system multiplies the value that you enter by 10. | cadence-variation time                    |
|                                   | Range: Integers 0 through 200 (0 through 2000 ms)                                                                                                    |                                           |
|                                   | Default: 10 (100 ms)                                                                                                    |                                           |
| Frequency Max<br>Delay            | Enter the maximum delay, in milliseconds, before a supervisory disconnect occurs after the dual-tone is detected. The system multiplies the value that you enter by 10.          | freq-max-delay time                       |
|                                   | Range: Integers 0 through 100 (0 through 1000 ms)                                                                                                    |                                           |
|                                   | Default: 10 (100 ms)                                                                                                    |                                           |
| Frequency Max<br>Deviation        | Enter the maximum deviation, in Hz, by which each tone can deviate from configured frequencies and be detected.                                                                  | <b>freq-max-deviation</b><br><i>hertz</i> |
|                                   | Range: Integers 0 through 125                                                                                                    |                                           |
|                                   | Default: 10                                                                                                    |                                           |
| Frequency Max<br>Power            | Enter the power of the dual-tone, in dBm0, above which a supervisory disconnect is not detected.                                                                                 | freq-max-power dBm0                       |
|                                   | Range: Integers 0 through 20                                                                                                    |                                           |
|                                   | Default: 10                                                                                                    |                                           |
| Frequency Min<br>Power            | Enter the power of the dual-tone, in dBm0, below which a supervisory disconnect is not detected.                                                                                 | freq-min-power dBm0                       |
|                                   | Range: Integers 0 through 35                                                                                                    |                                           |
|                                   | Default: 3                                                                                                    |                                           |
| Frequency Power<br>Twist          | Enter the difference, in dBm0, between the minimum power<br>and the maximum power of the dual-tone above which a<br>supervisory disconnect is not detected.                      | freq-power-twist dBm0                     |
|                                   | Range: Integers 0 through 15                                                                                                    |                                           |
|                                   | Default: 6                                                                                                    |                                           |

| Field  | Description                                                                                                | Cisco IOS CLI Equivalent |
|--------|----------------------------------------------------------------------------------------------------|--------------------------|
| Action | Click the <b>Recycle Bin</b> icon to delete the corresponding Dual Tone Detection Params options instance. |                          |

## **Translation Profile**

Minimum supported releases: Cisco IOS XE Catalyst SD-WAN Release 17.14.1a, Cisco Catalyst SD-WAN Manager Release 20.14.1.

The Translation Profile feature provides options for configuring translation profiles.

The following table describes the options for configuring the Translation Profile feature.

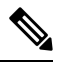

Note

You must configure the Translation Rule feature before you can configure the Translation Profile feature.

| Field       | Description                                                                                         |
|-------------|----------------------------------------------------------------------------------------------------|
| Name        | Enter a unique name for the translation profile configuration. The name can contain any characters. |
| Description | Enter a description of the translation profile configuration.                                       |

### **Basic Configuration**

| Field                                       | Description                                                                                                    | Cisco IOS CLI Equivalent                                                                                                    |
|---------------------------------------------|----------------------------------------------------------------------------------------------------|----------------------------------------------------------------------------------------------------|
| Name                                        | Enter a unique name for the translation profile.<br>If you do not enter a name, "Translation Profile" is used<br>as the name.                                                                                                    |                                                                                                    |
| Add Translation<br>Profile<br>Configuration | Click to configure options for mapping rules that are<br>defined by the Translation Rule feature for calling and<br>called numbers.<br>You can add up to 2 instances of these options, one<br>instance for the <b>calling</b> call type and one for the <b>called</b><br>call type. |                                                                                                    |
| Select Call Type                            | <ul> <li>Choose the type of call to which to map a translation rule set:</li> <li>calling: Maps a translation rule set for the number that is calling in</li> <li>called: Maps a translation rule set for the number that is being called</li> </ul>                                | <ul> <li>Calling:<br/>translate calling<br/>translation-rule-number</li> <li>Called:<br/>translate called<br/>translate called</li> </ul> |

| Field Description          |                                                                                                  | Cisco IOS CLI Equivalent |
|----------------------------|--------------------------------------------------------------------------------------------------|--------------------------|
| Select Translation<br>Rule | Choose a provisioned Translation Rule feature to associate with to the call type that you chose. |                          |
| View Rule                  | Click to view the translation rule that you chose.                                               | —                        |

## **Translation Rule**

Minimum supported releases: Cisco IOS XE Catalyst SD-WAN Release 17.14.1a, Cisco Catalyst SD-WAN Manager Release 20.14.1.

The Translation Rule feature provides options for creating translation rules for calling and called numbers. You can create up to 100 translation rules for a card.

The Translation Rule feature is used to match called party or calling party numbers for configured digit manipulation. Because the Translation Rule feature can contain a set of rules, it can be used to match one or more patterns of numbers and have each pattern manipulated in a different way.

The following table describes the options for configuring the Translation Rule feature.

| Field       | Description                                                                                      |
|-------------|--------------------------------------------------------------------------------------------------|
| Name        | Enter a unique name for the translation rule configuration. The name can contain any characters. |
| Description | Enter a description of the translation rule configuration.                                       |

#### **Basic Settings**

| Field                          | Description                                                                                                    | Cisco IOS CLI<br>Equivalent                    |
|--------------------------------|----------------------------------------------------------------------------------------------------|------------------------------------------------|
| Translation rule<br>set number | Enter a unique number to assign to a translation rule set that you are creating.                                                                                                    | <b>voice translation rule</b><br><i>number</i> |
| Import                         | Click to copy translation rules from a CSV file to Cisco Catalyst SD-WAN Manager.                                                                                                    |                                                |
| Export                         | Click to save existing translation rules that your created in a CSV file.                                                                                                    |                                                |
| Add Rule                       | Click to configure the options for the Translation Rule feature.                                                                                                    | —                                              |
| Rule number                    | Displays a number that designates the precedence for this rule.                                                                                                    |                                                |
| Matching<br>pattern            | Enter the string that you want the translation rule to affect.<br>Enter the string in regular expression format beginning and<br>ending with a slash (/). For example, /^9/.<br>To include the backslash character (\) in a match string, precede<br>the backslash with a backslash. |                                                |

| Field                      | Description                                                                                                    | Cisco IOS CLI<br>Equivalent                                                                                                    |
|----------------------------|----------------------------------------------------------------------------------------------------|----------------------------------------------------------------------------------------------------|
| Action                     | <ul> <li>Choose one of the following options to designate the action that the system performs for calls that match the string in the Matching pattern field:</li> <li>reject: Causes the system to reject the call.</li> <li>replace: Causes the system to replace the string in the Matching pattern field with a string that you specify.</li> </ul>                                                                                                    | <ul> <li>voice translation-rule<br/>number</li> <li>Match and replace<br/>rule:</li> <li>rule precedence<br/> match-pattern  /<br/>replace-pattern </li> <li>Reject rule:</li> <li>rule precedence<br/>reject<br/> match-pattern </li> </ul> |
| <b>Replacement</b> pattern | <ul> <li>If you choose the <b>replace</b> action for the rule, enter the string to which to translate the matched string.</li> <li>Enter the number in regular expression format beginning and ending with a slash (/). For example, //, which indicates a replacement of no string.</li> <li>To include the backslash character (\) in a replace string, precede the backslash with a backslash.</li> <li>For example, if you specify a matching pattern of /^9/ and a replacement pattern string of //, the system removes the leading 9 from calls with a number that begins with 9. In this case, the system translates 914085551212 to 14085551212.</li> </ul> |                                                                                                    |
| Action                     | Click the <b>Recycle Bin</b> icon to delete the corresponding Rule options instance.                                                                                                    |                                                                                                    |

## **Trunk Group**

Minimum supported releases: Cisco IOS XE Catalyst SD-WAN Release 17.14.1a, Cisco Catalyst SD-WAN Manager Release 20.14.1.

The Trunk Group feature provides options for configuring voice ports as members of a trunk group. You can configure one trunk group for a voice card.

The following tables describe the options for configuring the Trunk Group feature.

| Field       | Description                                                                                 |
|-------------|---------------------------------------------------------------------------------------------|
| Name        | Enter a unique name for the trunk group configuration. The name can contain any characters. |
| Description | Enter a description of the trunk group configuration.                                       |

### **Basic Settings**

| Field            | Description                                                                                                    | Cisco IOS CLI Equivalent                                                                                                    |
|------------------|----------------------------------------------------------------------------------------------------|----------------------------------------------------------------------------------------------------|
| Name             | Enter the name of the trunk group.                                                                                                    | trunk group name                                                                                                    |
|                  | The name can contain up to 32 characters.                                                                                                    |                                                                                                    |
| Hunt<br>Scheme   | <ul> <li>Choose the hunt scheme in the hunt group for outgoing calls.</li> <li>Note Depending on the hunt scheme that you choose, the Channel field, Direction field, or both appear.</li> <li>least-idle: Searches for an idle channel with the shortest idle time</li> <li>least-used: Searches for a trunk group member that has the highest number of available channels (applies only to PRI ISDN cards)</li> <li>longest-idle: Searches for an idle channel with the longest idle time</li> <li>round-robin: Searches trunk group members in turn for an idle channel, starting with the trunk group member that follows the last used</li> <li>sequential: Searches for an idle channel, starting with the trunk group member with the highest preference within the trunk group</li> <li>random: Searches for a trunk group member at random and selects a channel from the member at random</li> </ul> | hunt-scheme least-idle [even  <br>odd   both]<br>hunt-scheme least-used [even  <br>odd   both [up   down]<br>hunt-scheme longest-idle [even<br>  odd   both]<br>hunt-scheme random<br>hunt-scheme round-robin [even<br>  odd   both [up   down]<br>hunt-scheme sequential [even  <br>odd   both [up   down] |
| Max<br>Calls In  | Enter the maximum number of incoming calls that are allowed<br>for the trunk group. If you do not enter a value, there is no<br>limit on the number of incoming calls.<br>If the maximum number of incoming calls is reached, the<br>trunk group becomes unavailable for more calls.<br>Range: Integers 0 through 1000                                                                                                    | trunk group name<br>max-calls<br>voice number-of-calls direction in                                                                                                    |
| Max<br>Calls Out | Enter the maximum number of outgoing calls that are allowed<br>for the trunk group. If you do not enter a value, there is no<br>limit on the number of outgoing calls.<br>If the maximum number of outgoing calls is reached, the<br>trunk group becomes unavailable for more calls.<br>Range: Integers 0 through 1000                                                                                                    | trunk group name<br>max-calls<br>voice number-of-calls direction<br>out                                                                                                    |

| Field     | Description                                                                                                    | Cisco IOS CLI Equivalent |
|-----------|----------------------------------------------------------------------------------------------------|--------------------------|
| Channel   | This option does not appear when the <b>Hunt Scheme</b> option is set to <b>random</b> .                                                |                          |
|           | Choose the type of channel that the hunt scheme searches for:                                                                           |                          |
|           | • Both: Searches both even- and odd-numbered channels.                                                                                  |                          |
|           | • Even: Searches for an idle even-numbered channel. If no idle even-numbered channels are available, an odd-numbered channel is sought. |                          |
|           | • Odd: Searches for an idle odd-numbered channel. If no idle odd-numbered channels are available, an even-numbered channel is sought.   |                          |
| Direction | This option appears when the <b>Hunt Scheme</b> option is set to <b>round-robin</b> or <b>sequential</b> .                              |                          |
|           | Choose the order in which the hunt scheme searches for channels:                                                                        |                          |
|           | • <b>up</b> : Searches channels in ascending order within a trunk group member.                                                         |                          |
|           | • <b>down</b> : Searches channels in descending order within a trunk group member.                                                      |                          |
| Max       | Enter the maximum number of outgoing call attempts that                                                                                 | trunk group name         |
| Retry     | the trunk group makes if an outgoing call fails.                                                                                        | max-retry attempts       |
|           | If you do not enter a value and a call fails, the system does<br>not attempt to make the call again.                                    |                          |
|           | Range: Integers 1 through 5                                                                                                    |                          |

## **Voice Global**

Minimum supported releases: Cisco IOS XE Catalyst SD-WAN Release 17.14.1a, Cisco Catalyst SD-WAN Manager Release 20.14.1.

The Voice Global feature provides options for configuring system-wide call routing and network clock parameters.

| The following tab | les describe the <i>i</i> | ontions for | configuring the | Voice Global feature |
|-------------------|---------------------------|-------------|-----------------|----------------------|
| The following tac | hes describe the          | sphons for  | configuring the | voice Giobal leature |

| Field       | Description                                                                                  |
|-------------|----------------------------------------------------------------------------------------------|
| Name        | Enter a unique name for the voice global configuration. The name can contain any characters. |
| Description | Enter a description of the voice global configuration.                                       |

| Field                            | Description                                                                                                    | Cisco IOS CLI Equivalent                                                             |
|----------------------------------|----------------------------------------------------------------------------------------------------|--------------------------------------------------------------------------------------|
| Trusted<br>IPv4/6 Prefix<br>List | Enter a comma separated list of IPv4 or IPv6<br>addresses with which the router can communicate<br>through SIP.        | voice service voip<br>ip address trusted list<br>ipv4 ipv4-address/ipv4-network-mask |
|                                  | example, 10.1.2.3/32.                                                                                                  |                                                                                      |
|                                  | The router does not communicate with other addresses, which prevents fraudulent calls being placed through the router. |                                                                                      |
|                                  | A Trusted IPv4 or IPv66 prefix is required for TDM to IP calls.                                                        |                                                                                      |
| Source                           | Enter the name of the source interface from which                                                                      | voice service voip                                                                   |
| Interface                        | This information defines how the return (response to                                                                   | sip                                                                                  |
|                                  | this traffic should be sent.                                                                                           | bind control<br>source-interface interface-id                                        |
|                                  |                                                                                                    | bind media<br>source-interface interface-id                                          |

### **Call Routing**

### **Network Clock**

| Field         | Description                                                                                                    | Cisco IOS CLI Equivalent                                      |
|---------------|----------------------------------------------------------------------------------------------------|---------------------------------------------------------------|
| Participation | Enable this option to configure all T1 or E1 digital interfaces<br>to participate in the backplane clock.<br>Disable this option to remove the clock synchronization with<br>the backplane clock for the module.<br>Default: Enabled | network-clock<br>synchronization participate<br>slot sub-slot |

| Field                        | Description                                                                                                    | Cisco IOS CLI Equivalent                                                                             |
|------------------------------|----------------------------------------------------------------------------------------------------|----------------------------------------------------------------------------------------------------|
| Clock<br>Priority<br>Sorting | Appears only if you have configured a digital interface and selected either a primary or secondary clock source for the interface.                                                  | <b>network-clock-input-source</b><br>priority <b>controller [t1 e1]</b><br><i>slot/sub-slot/port</i> |
|                              | Designate the priority of up to 6 clock sources for the digital interface.                                                                                                    |                                                                                                    |
|                              | The drop-down list displays the interface ports for which a primary or secondary clock source is defined and that is configured for network participation.                          |                                                                                                    |
|                              | Choose the port that you want to have the highest priority.<br>Then choose the port that you want to have the next highest<br>priority. Continue in this way to choose other ports. |                                                                                                    |
|                              | The ports in the field appear in descending order of priority, with the highest priority port appearing first.                                                                      |                                                                                                    |
|                              | To remove a port from the field, click its $\mathbf{X}$ icon. To change<br>the priority order of ports, remove the ports and add them back<br>in the desired order.                 |                                                                                                    |
|                              | We recommend that all ports in the priority list be of the same type, either E1-PRI or T1-PRI.                                                                                      |                                                                                                    |
| Automatically<br>Sync        | Choose <b>true</b> to enable network synchronization between all modules and the router. Choose <b>false</b> to disable network synchronization between all modules and the router. | network-clock<br>synchronization automatic                                                           |
|                              | Default: False                                                                                                    |                                                                                                    |
| Wait to<br>restore clock     | Enter the amount of time, in ms, that the router waits before including a primary clock source in the clock selection process.                                                      | network-clock<br>wait-to-restore milliseconds                                                        |
|                              | Range: Integers 0 through 86400                                                                                                    |                                                                                                    |
|                              | Default: 300                                                                                                    |                                                                                                    |

## **Voice Tenant**

Minimum supported releases: Cisco IOS XE Catalyst SD-WAN Release 17.14.1a, Cisco Catalyst SD-WAN Manager Release 20.14.1.

The Voice Tenant feature provides options for configuring SIP-specific attributes for a tenant. The voice tenant configuration can be then applied to individual dial peers.

The following tables describe the options for configuring the Voice Tenant feature.

| Field       | Description                                                                                  |
|-------------|----------------------------------------------------------------------------------------------|
| Name        | Enter a unique name for the voice tenant configuration. The name can contain any characters. |
| Description | Enter a description of the voice tenant configuration.                                       |

| Field                          | Description                                                                                                    | Cisco IOS CLI Equivalent                                  |
|--------------------------------|----------------------------------------------------------------------------------------------------|-----------------------------------------------------------|
| Tag                            | Enter a unique name for this voice tenant configuration.                                                                                                    | voice class tenant tag                                    |
| Bind Interface                 | <ul> <li>Choose the type of packets that are bound to network interfaces for advertising the source IP address of the tenant:</li> <li>Both: Control and media packets</li> <li>Control: Control packets</li> <li>Media: Media packets</li> <li>Disabled: Bind interface is not configured</li> </ul> |                                                           |
| Transport Type                 | Choose the transport protocol for SIP control signaling for the tenant.<br>Options are <b>TCP</b> , <b>UDP</b> , and <b>TCP TLS</b> .                                                                                                    | <pre>session transport {udp   tcp [tls]}</pre>            |
| Bind Control<br>Interface Name | Enter a network interface name for binding control packets.                                                                                                    | bind control<br>source-interface interface-id             |
| Bind Media Interface<br>Name   | Enter a network interface name for binding media packets.                                                                                                    | <b>bind media source-interface</b><br><i>interface-id</i> |

### **Basic Configuration**